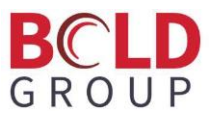

# **Manitou - BoldNet Neo Dealer Training Guide**

BoldNet Neo is a new way for you to access information about your account online. We are excited to share with you the many ways this system can help you do your work better every day working with your Monitoring Company as they transition to Manitou.

BoldNet Neo is the Web interface for the new Manitou software Your Monitoring Company is in the process of deploying in their Monitoring Center. This software system is powerful and offers a more dynamic way to ensure quality service of your customers' signals. Some features that set this system apart are:

- Enhanced Action Patterns that allow logic that guide operators intelligently through the steps of their alarms.
- General Schedules ensure appropriate alarm processing based on the day of the week and time of the day.
- Transmitter Programming Commands that allow the system to intelligently delay or verify signals.
- **Reminders** that can generate alarms with automatic notifications for inspections or other regularly timed services.
- Maintenance Issues that allow you to follow up on customer requested service and changes.

With BoldNet Neo, you can:

- Update account information online or through the mobile app at any time.
- Access powerful reports that can be emailed or downloaded to your computer.
- Access account history and see exactly what the central station dispatchers see.
- Review and update your current contact list, account specific instructions, and authorized employees.
- Control your information and when it's updated.
- Save time when you no longer have to contact your central station for account updates and changes.

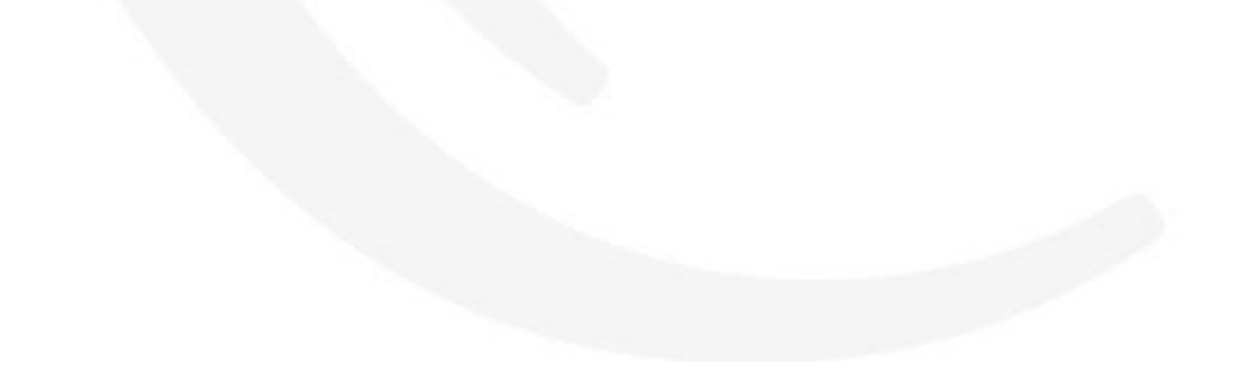

# **Table of Contents**

| Manitou - BoldNet Neo Dealer Training Guide |    |
|---------------------------------------------|----|
| Table of Contents                           | 2  |
| Logging into BoldNet Neo                    |    |
| The Dashboard & Settings                    | 4  |
| Dashboard                                   | 5  |
| Settings                                    | 6  |
| Searching for Customer Records              | 7  |
| Getting to know the Customer Record         | 8  |
| Details Form                                | 8  |
| Systems Form                                | 9  |
| Transmitters                                |    |
| Areas and Zones                             |    |
| Programming                                 |    |
| Devices                                     |    |
| Reminders                                   |    |
| Action Patterns                             |    |
| Monitoring Services Form                    |    |
| Contact List Form                           | 14 |
| Call List Form                              |    |
| General Schedules Form                      |    |
| Open/Close Schedules Form                   |    |
| Activity Log Form                           |    |
| Permits Form                                |    |
| Comments Form                               |    |
| User Defined Fields Form                    |    |
| Plans Form                                  |    |
| Maintenance Issues form                     |    |
| Reports Form                                |    |
| Reverse Send                                |    |
| Placing a Customer Record on Test           |    |
| Reviewing the Customer Activity Log         |    |
| Creating a New Customer                     |    |

| Name & Address Waypoint                               |    |
|-------------------------------------------------------|----|
| Contact Points Waypoint                               | 25 |
| Monitoring Details Waypoint                           | 25 |
| Systems Waypoint                                      |    |
| Add your System                                       |    |
| Add the Transmitters to the System                    |    |
| Add Areas and Zones                                   |    |
| Enter Programming, if appropriate                     |    |
| Contacts Waypoint                                     |    |
| Call Lists Waypoint                                   |    |
| User Defined Waypoint                                 |    |
| Making Changes to Customers                           |    |
| To change a telephone number on a contact person      |    |
| To adjust the order of who is called on the Call List |    |
| To Add a Zone                                         |    |
| Add a Comment to the Activity Log                     |    |
| Reports                                               |    |
| Common Reports Bold Users Run                         |    |
| Run a Report                                          |    |

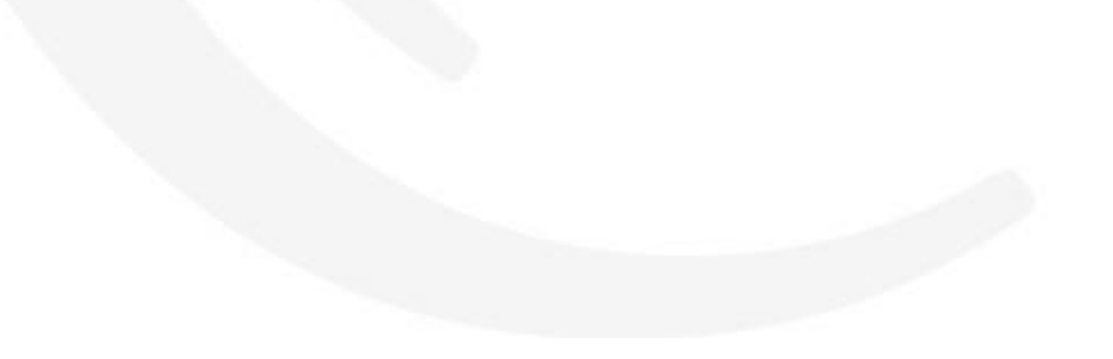

# Logging into BoldNet Neo

Your Monitoring Company will provide you with the web address for your BoldNet Neo login. You can use a desktop browser, laptop, or a tablet. Please be aware that this is currently optimized for Google Chrome. It will run in other browsers like Internet Explorer or Mozilla, however, the design is written under the Google Material design specification so it is best viewed and used in Google's Chrome browser.

# **BoldNet**NEO

| Sign In  |  |
|----------|--|
| User ID  |  |
| Password |  |
| LOGIN    |  |

## **The Dashboard & Settings**

Upon logging into BoldNet Neo, you arrive at the Dashboard view. There you see your recent customer, your watch list and your statistics.

| SOUND SECURITY                   | SNS - Safe & Sound Security                     | Q, 📽 🕩               |
|----------------------------------|-------------------------------------------------|----------------------|
| STANDARD                         |                                                 |                      |
| My Deshboard                     |                                                 |                      |
| Customer Wizard Recent Customers | Statistics                                      | 🔯 Include Subdealers |
| SNS - Safe & Sound Security      |                                                 |                      |
|                                  |                                                 |                      |
| and .                            |                                                 |                      |
| SNS - Safe & Sound Security      |                                                 |                      |
| Common Manual                    |                                                 |                      |
| Controller Highes                | Continues County                                |                      |
|                                  | Artise Contemport                               |                      |
|                                  | Inartive Contomers 0                            |                      |
|                                  | Pending Customers: 0                            | tive                 |
|                                  | Deactive Customers: 1                           | ctive                |
|                                  | Customer Status Summary                         | nding                |
|                                  | Customers Currently in Alarm: 1                 |                      |
|                                  | Customers Currently On Test: 0                  |                      |
|                                  | Dispatched Alarms In The Last _ + hours: 0      |                      |
|                                  | Customers With New Maintenance Issues: 1        |                      |
|                                  | Customers With Unresolved Maintenance Issues: 0 |                      |
|                                  | Customers With Expired Permits: 1               |                      |
|                                  | "Curtomers: 1                                   |                      |
|                                  | Top Alarm Activity Over 30 Days                 |                      |
|                                  | Top False Alarm Activity Over 30 Days           |                      |
|                                  | Customer TX Summary                             |                      |
|                                  | TX In Alarm: 3                                  |                      |
|                                  | TX in Fault: 0                                  |                      |
|                                  | TX in Line Fault: 0                             |                      |
|                                  | TX With Low Battery: 2                          |                      |
|                                  | TX With Late-To-Test: 1                         |                      |
|                                  | TX Missing Event Programming: 0                 |                      |
|                                  | TX Not On File in The Last                      |                      |
|                                  |                                                 |                      |
|                                  |                                                 |                      |
|                                  | -                                               |                      |
| Customer Watch Liet              |                                                 |                      |
| SNS1002 - Bold Technologies      | List .                                          |                      |
|                                  |                                                 |                      |
|                                  |                                                 |                      |

## Dashboard

The main Dashboard page shows you a lot of very useful information.

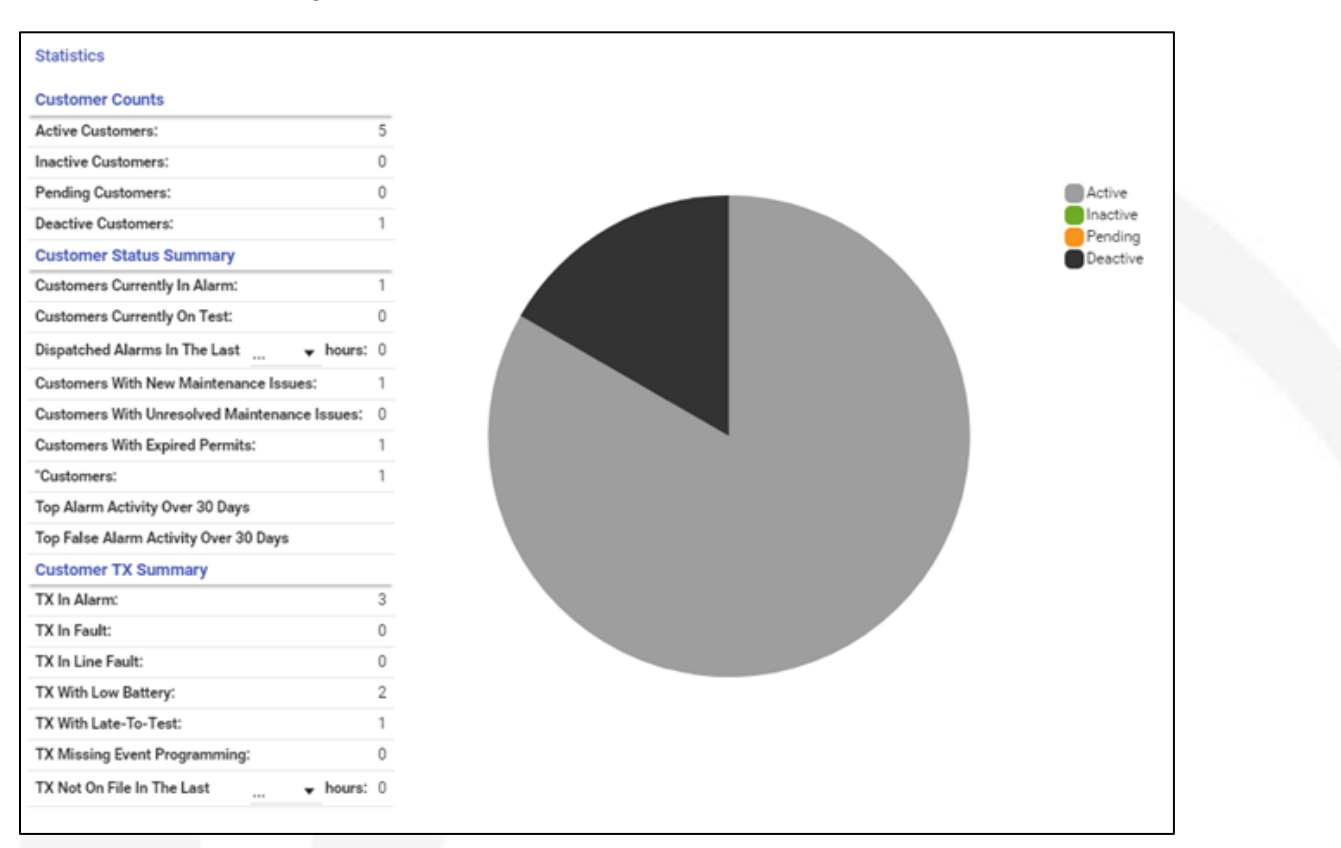

First, the graph shows a breakdown of the customer records showing the number of Active, Inactive, Pending, and Deactivated records.

Next, the statistics list the same information in a clickable format, where you can see a listing of your customers based on their status or if they were currently in alarm, on test, dispatched within a recent time period, had a low battery or late to test, or if the customer had a Maintenance Issue attached to it.

All of these allow you to navigate directly into the customer record from this page.

On the left-hand side you have your navigator. There you can quickly navigate to quick access features and open items.

Across the top you see that it is possible to have your company logo. To add your logo to your page:

- Click your Dealer Name on the left-hand navigator.
- Click Branding.
- Click Upload.
- Locate your image file. (We suggest you use a PNG file with a transparent background. For optimal results logos should rectangular and a 5:1 width to height ratio. For example 264px by 52px, 528px by 104px, 1056px by 208px)
- Choose the default background color for your login and for your customers.

| Home        |                             |
|-------------|-----------------------------|
| <b>6</b> 26 | My Dashboard                |
| ۲           | Customer Wizard             |
|             | SNS - Safe & Sound Security |
| Currer      | nt                          |
| 6.          | SNS - Safe & Sound Security |
| ۲           | Customer Wizard             |
|             |                             |

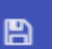

• The save icon flashes in the upper righthand corner to remind you to save. Click it to commit your changes.

## Settings

The settings form allows you to customize your personal experience. This is found under the cog icon and here, when allowed, you can choose your own header color, change your password, and set the help information to beginner so that many of the option buttons expand to show their full description. This also shows who you are logged in as and to what system you are connected. Many forms show an X at the top to close them when done.

| ≡ SAFE & SECURITY               |                       | SNS - Safe & Sound Secu |
|---------------------------------|-----------------------|-------------------------|
| ne                              | Logo                  |                         |
| My Dashboard                    | SAFE & CUDCUT TO BUDY | SAFE & CULCULUS LANK    |
| Customer Wizard                 | SOUND SECURITY        | SOUND SECURITY          |
| SNS - Safe & Sound Security     |                       |                         |
| rent                            | OPLOAD                | DEPAULI                 |
| SNS - Safe & Sound Security     | Dealer Color          | Customer Color          |
| Customer Wizard                 | Pink                  | Pink                    |
|                                 | Purple                | Purple                  |
| en: SNS - Safe & Sound<br>urity |                       |                         |
| Details                         | Deep-Purple           | Deep-Purple             |
| Contact List                    | Indigo                | Indigo                  |
| General Schedules               | Rhue                  | Dhus                    |
| Call Lists                      | Bitte                 | Bide                    |
| Transmitter Types               | Light-Blue            | Light-Blue              |
| Programming                     | Cvan                  | Cvan                    |
| Comments                        |                       |                         |
| Billing                         | Teal                  | Teal                    |
| Action Patterns                 | Green                 | Green                   |
| Maintenance issues              |                       |                         |
| Control Panels                  | Light-Green           | Light-Green             |
| Reverse Protocols               | Lime                  | Lime                    |
| Reverse Commands                | Vallow                | Vellow                  |
| Reports                         |                       | 1 CHOW                  |
| Statistics                      | Amber                 | Amber                   |
| GPS Tracking                    | Orange                | Orange                  |
| Branding                        |                       |                         |
|                                 | Deep-Orange           | Deep-Orange             |
|                                 | Brown                 | Brown                   |
|                                 |                       |                         |
|                                 | Blue-Grey             | Blue-Grey               |

| ≡ SAFE & SECURI                                                                                                    | IY                                                                                                    | Settings                                                                        | × | B | ۹ | ¢ | 6 |
|----------------------------------------------------------------------------------------------------|----------------------------------------------------------------------------------------------------|---------------------------------------------------------------------------------|---|---|---|---|---|
| Here:<br>Waterback<br>Control Without Standy<br>Control Without Standy<br>Control Without Standy<br>Standy Standy Standy<br>Control Without Standy<br>Control Without Standy<br>Contr | Optime<br>Mensel Lanced Strugger<br>Owner Lanced Strugger<br>Mensel Lanced Strugger<br>Mensel Lanced Strugger | Dany<br>Mat<br>Page<br>May<br>May<br>May<br>Lyft dar<br>Cym                     |   |   |   |   |   |
|                                                                                                    | Nar B Productor<br>And Name Capito Ngua<br>Annal Adamas Ingga Processing of A                                                                                                    | Hai<br>Bean<br>Light Gean<br>Linn<br>Mither<br>Adhar<br>Adhar<br>Adhar<br>Adhar |   |   |   |   |   |
|                                                                                                    | Application Information<br>Version: 2.00.6417.825<br>App Sover Consentian:<br>Evolution 0;                                                                                                    | Reson<br>Mue Gwy                                                                |   |   |   |   |   |

## **Searching for Customer Records**

| Customer Search<br>© Customer O Dec<br>Dectr Drivis<br>and | eler 🔘 Brench 🔘 Agency 🔘 Authority 🔘 Olobei Keyholder |                            |                  |       | * SEARCH ADVANCED   |
|------------------------------------------------------------|-------------------------------------------------------|----------------------------|------------------|-------|---------------------|
| Search Results                                             |                                                       |                            |                  |       |                     |
| Q.                                                         |                                                       |                            |                  |       |                     |
| 10                                                         | Name                                                  | Address                    | city             | State | Contacts            |
| SN51234                                                    | Bob Smith                                             | 123 street                 | Colorado Springs | 00    |                     |
| SN51002                                                    | Bold Technologies Ltd.                                | 421 WINDCHIME PL           | Colorado Springe | 00    |                     |
| SN51001                                                    | Garden of the Gods Senior Community                   | 3920 E. San Miguel ST      | Colorado Springs | 00    |                     |
| SN51483                                                    | London Village                                        | 23 Illinois Avenue         | Annandale        | WA.   |                     |
| SN51103                                                    | William Palmer University                             | 14 East Cache La Poudre St | Colorado Springs | 00    |                     |
|                                                            |                                                       |                            |                  |       | Rows: 10 + 1-5 of 5 |

One of the two most common reasons for your entering BoldNet Neo will be to review your customers. Finding customers in BoldNet Neo is quite simple and can also be complex. We already covered how to quickly drill into a customer record through your statistics. But, if your customer is not easily accessible in your statistics, it is still easy to

find them using the search features in BoldNet Neo. To launch the search feature click the search icon in the title bar. There you can type any letters or names that you wish to find the customer you seek. Remember! Less is more!

The customer search looks for the typed letters, in the order typed, within the ID, Name, Address, Contacts, Password, and other, Customer fields.

It is also possible to do an advanced search with several search parameters by clicking the word Advanced. Here you can enter different parameters and together narrow down the results.

| Advanced Search            |                            |               |  |  |  |  |
|----------------------------|----------------------------|---------------|--|--|--|--|
| Customer Name              | ▼ = <sup>Bold*</sup>       | <u> </u>      |  |  |  |  |
| Street 1                   |                            | <u> </u>      |  |  |  |  |
| ADD                        |                            |               |  |  |  |  |
| Max Rows Per Query<br>2000 | Include Cancelled Accounts | CANCEL SEARCH |  |  |  |  |

Once you find the customer you want, a simple click loads that customer record into your screen.

|          |                        |                   | Advanced Sear          | ch       |             |                      |                     |
|----------|------------------------|-------------------|------------------------|----------|-------------|----------------------|---------------------|
| Customer | Name                   | ▼ = <sup>Bo</sup> | old*                   |          |             | 8                    |                     |
| Street 1 |                        | • 42              | 21*                    |          |             | ÷                    |                     |
| ADD      |                        |                   |                        |          |             |                      |                     |
| Q        |                        |                   |                        |          |             |                      |                     |
| ID       | Full Name              | Address           | City                   | State    | Street 2    | <b>Contact Point</b> | Monitoring Status   |
| SNS1002  | Bold Technologies Ltd. | 421 WINDCHIM      | IE PL Colorado Springs | Colorado | Suite 100   | (719) 593-2829       |                     |
|          |                        |                   |                        |          |             | F                    | Rows: 10 🔻 1-1 of 1 |
|          |                        | Max<br>200        | Rows Per Query<br>00   | Include  | Cancelled A | Accounts CAN         | ICEL SEARCH         |

## **Getting to know the Customer Record**

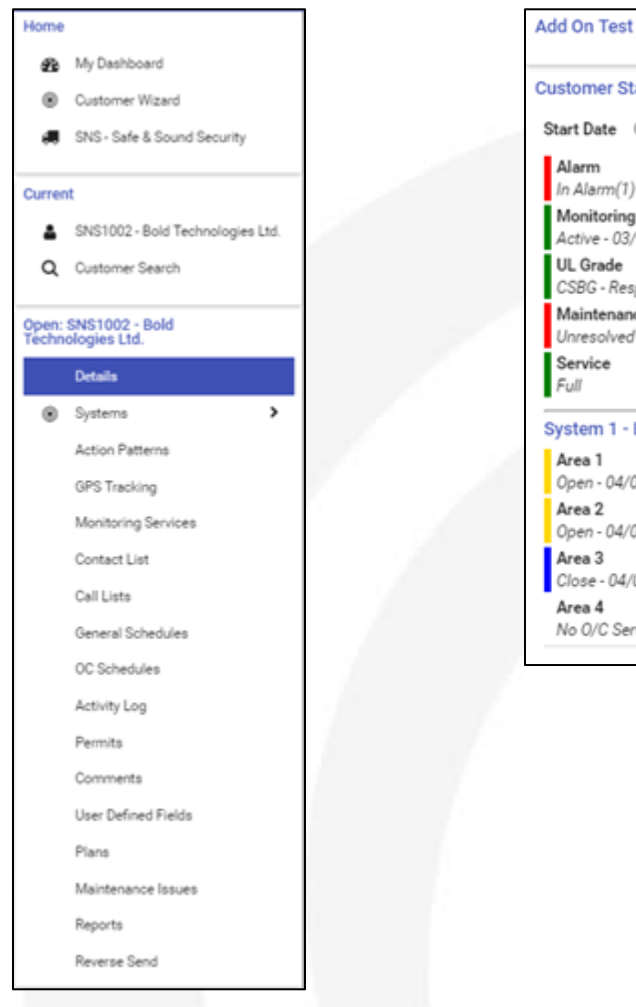

Customer Status Start Date 03/16/2017 Alarm In Alarm(1) - Zones Un-Restored Monitoring Active - 03/16/2017 17:25 UL Grade CSBG - Response Time: 10 Maintenance Unresolved Maintenance Issues Service Full System 1 - Burglary System Area 1 Open - 04/05/2017 15:57 Area 2 Open - 04/03/2017 13:53 Area 3 Close - 04/03/2017 13:53 Area 4 No O/C Service - No O/C Service Once the customer record loads, it loads to the main customer page. The first thing you will notice is there is that now more information showing in the lefthand navigator. These items make up the pages of the customer record. The right-hand side of the view is the status of the customer record. Notice there is color coding of items; such as the fact that there is currently an alarm active for the account, an outstanding Maintenance Issue, and the account is currently in Full Service (nothing is On Test). Also each Area (partition) shows its Open or Closed Status with a date and time of the last status change. Notice also, there is an "Add On Test" showing on the top. We will discuss that a bit later.

### **Details Form**

The main customer page is called the Details page. The details page contains "4 cards." These four cards house all the information specific to the basic customer record. This includes the Account ID, Name, and Address details.

- When you hover your mouse over the card three icons display.
- The eye icon adds and removes the customer from your Watch list. This list is for all people authorized to access BoldNet Neo for your company.
- The pencil icon places you in edit mode to make changes to this card. This icon only displays when you have the permission to make changes to this card. This is true of all cards within BoldNet Neo.
- The ellipses (three dot) icon expands the card to display additional information. For this card it would display customer level passwords, accounting information, when applicable, and cross street and subdivision information.

| # Details                |                             |                   | Þ | <i>.</i> |  |
|--------------------------|-----------------------------|-------------------|---|----------|--|
| Serial No                | 13                          |                   |   |          |  |
| Account Type             | Normal                      |                   |   |          |  |
| Related Type             | Normal                      |                   |   |          |  |
| Country                  | United States of America    |                   |   |          |  |
| Language                 | English (United States)     |                   |   |          |  |
| Time Zone                | Mountain Time (US & Canada) |                   |   |          |  |
| Street 1<br>421 WINDCHII | ME PL                       |                   |   |          |  |
| Street 2<br>Suite 100    |                             |                   |   |          |  |
| City<br>Colorado Sprin   | gs                          |                   |   |          |  |
| State<br>Colorado        | 2.p<br>80                   | Code<br>1919-1984 |   |          |  |

The Contacts card contains the site specific contact points. Below the Contacts card is the Authorities/Dealer/Branch card with contains all businesses and Authorities having jurisdiction which relate to this account.

| Contact  | S                                              |                                    |  |
|----------|------------------------------------------------|------------------------------------|--|
| ¢.       | Site (719) 593-2829                            |                                    |  |
| 2        | E-Mail sales@boldgroup.com                     |                                    |  |
|          |                                                |                                    |  |
|          |                                                |                                    |  |
|          |                                                |                                    |  |
| Authorit | ies / Dealer / Branch                          |                                    |  |
| Police   | CSPD - Colorado Springs Police Department      | Dealer SNS - Safe & Sound Security |  |
| Fire     | CSFD - Colorado Springs Fire Department        | Branch                             |  |
| Medical  | AMRCS - American Medical Response Colorado Spr | ings                               |  |

The remainder of the Details form is an abbreviated view of the Customer Activity Log. This is a fully functioning activity log where you can search and look up activity and find what you are seeking first thing.

Here you can use the search field to look for specific text and even do an advanced search for a specific date and time or event.

You can even add a comment to the activity. Remember, be judicious here. Any comments added are part of the permanent record.

## **Systems Form**

| Date       | Time     | Log Description                                                                                                    |  |
|------------|----------|----------------------------------------------------------------------------------------------------|--|
| 08/31/2017 | 16:43:34 | VEW - Customer Opened for View                                                                                      |  |
| 08/31/2017 | 16:19:28 | SIGNAL (Manual) - Technician Check-In (*TCI) Maintenance (System Cleaning)' S: 1 A: 1 RL: SUR TX-ID: 1001 Key: *TCI |  |
|            | 16:19:29 | NOTIPY Dealer - Safe & Sound Security at E-Mail [sales@safeandsoudsecurity.com] - Result: Error                     |  |
|            | 16:19:29 | MESSAGE - Hello, Enclosed is your requested . Have a nice Day.                                                      |  |
| 08/31/2017 | 16:19:28 | MAINTENANCE ISSUE #9 - Status: Resolved - Cause: User entered - Done                                                |  |
| 08/31/2017 | 16:19:04 | VIEW - Customer Opened for View                                                                                     |  |
| 08/30/2017 | 22:00:01 | SIGNAL - Late-To-Close (*LC) S: 1 A: 2 Key: *LC OA: 2                                                               |  |
| 08/30/2017 | 14:20:32 | VIEW - Customer Opened for View                                                                                     |  |
| 08/30/2017 | 14:20:31 | VIEW - Customer Opened for View                                                                                     |  |
| 08/30/2017 | 14:20:31 | VIEW - Customer Opened for View                                                                                     |  |
| 08/30/2017 | 14:20:31 | SAVE - Customer Details Saved                                                                                       |  |
| 08/30/2017 | 14:20:31 | VIEW - Customer Opened for View                                                                                     |  |
| 08/30/2017 | 14:20:31 | VIEW - Customer Opened for View                                                                                     |  |
| 08/30/2017 | 14:19:41 | VIEW - Customer Opened for View                                                                                     |  |
| 08/30/2017 | 14:19:40 | VIEW - Customer Opened for View                                                                                     |  |
| 08/30/2017 | 14:19:40 | VIEW - Customer Opened for View                                                                                     |  |
| 08/30/2017 | 14:19:40 | SAVE - Customer Details Saved - added back image                                                                    |  |
| 08/30/2017 | 1419-40  | VEW - Customer Onesed for View                                                                                      |  |

The next form of interest is the Systems form. The Systems form contains all the systems and equipment housed at the monitored location. Different from other software systems, Manitou software can manage all monitoring equipment on a single account.

Hint: If the zones are the same and there happens to be two or more transmitters (dialers), then the equipment would be on the same system. If the equipment has different zones and are managed differently, then they would be different systems. This form contains three cards that display information about the monitored systems.

The upper left-hand card contains the system details.

| 1 - Burglary | / System                 |
|--------------|--------------------------|
| Panel Type   | VISTA10P - Vista 10P SIA |
| Max TX       | No Limit                 |
| Max Areas    | No Limit                 |
| Max Zones    | No Limit                 |
| Max Devices  | s No Limit               |
| Max Users    | No Limit                 |
|              |                          |

These details show the control panel details including the maximum transmitters, areas, zones, devices, and users.

The upper right-hand card contains the Users, when configured, which have access to the system.

| Users   |      |             |            |                     |
|---------|------|-------------|------------|---------------------|
| Q       |      |             |            |                     |
| User ID | Area | Description | Contact ID | Name                |
| 5       | *    |             |            | Alfred Lyons        |
| 9       | *    |             |            | Miriam Estrada      |
|         |      |             |            | Rows: 10 🔻 1-2 of 2 |

The lower card contains the transmitters (dialers) configured for that system.

| TX Summa | ry .            |       |      |        |          |                     |
|----------|-----------------|-------|------|--------|----------|---------------------|
| Q.       |                 |       |      |        |          |                     |
| TX No.   | Description     | TX ID | Type | Prefix | Protocol | Enabled On          |
| 1        | Commercial Burg | 1001  | DFLT | SUR    |          |                     |
| 2        | Wew Now         | 2920  | DFLT | IVN    |          |                     |
|          |                 |       |      |        |          | Rows: 10 • 1-2 of 2 |

## **Transmitters**

The Transmitters, underneath the Systems form also contains three cards.

The upper left-hand card contains the Transmitter details:

| 1 - Commercial Burg  | SUR/1001        |                |                                                |
|----------------------|-----------------|----------------|------------------------------------------------|
| TX No                | 1               | Caller ID 1    |                                                |
| Description          | Commercial Burg | Caller ID 2    |                                                |
| TX ID                | 1001            | Remote Address |                                                |
| Receiver Line Prefix | SUR             |                |                                                |
| ТХ Туре              | DFLT            |                |                                                |
| TX Protocol Type     |                 |                |                                                |
| TX Dates             |                 | Sensor Offset  |                                                |
| Path Enabled         |                 | Area Offset    |                                                |
| Connect Date         |                 | Zone Offset    |                                                |
| Termination Date     |                 | Sensor Offset  |                                                |
| TX Test              |                 |                |                                                |
| Interval             | 0 Minutes       |                |                                                |
|                      |                 |                | Including the ID, prefix, Caller ID details ar |

Bold Group

#### The upper right-hand card contains the Transmitter options:

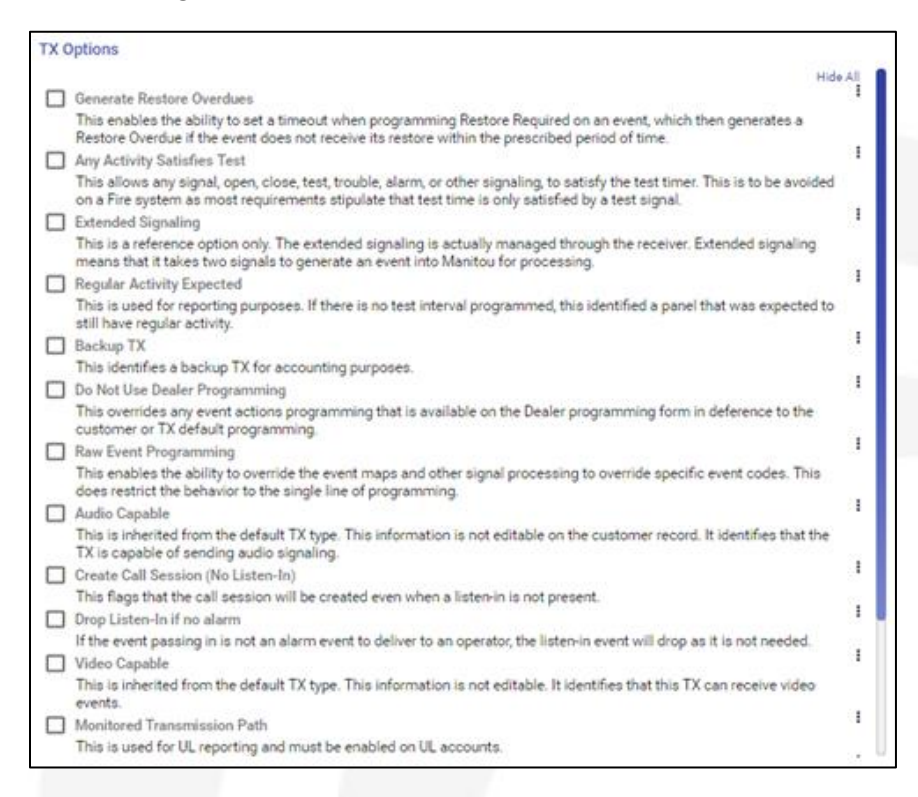

These options can be expanded to reveal what each one means.

The lower card contains any notes that are specific to the transmitter. Often, these are used to list the location of the control panel within the location, MAC addresses, and other system specific information.

#### Areas and Zones

The Areas and Zones under a system list all the points as well as the status of anything unrestored.

|                                          | Schedule                                                                                                    |                                                                                                    | Descript       | lan                 |                                                                                                    |                                                                                                  | Status                                                                                      |                     |  |
|------------------------------------------|----------------------------------------------------------------------------------------------------|----------------------------------------------------------------------------------------------------|----------------|---------------------|----------------------------------------------------------------------------------------------------|--------------------------------------------------------------------------------------------------|---------------------------------------------------------------------------------------------|---------------------|--|
|                                          | Al                                                                                                    |                                                                                                    | Develope       | nerty Training Sale | 🗢 Quen                                                                                                    |                                                                                                  |                                                                                             |                     |  |
|                                          | 001                                                                                                    |                                                                                                    | Support        |                     |                                                                                                    |                                                                                                  | 😑 Open                                                                                      |                     |  |
| 1                                        | All                                                                                                    |                                                                                                    | Events         | Office / Training R | loom                                                                                                    |                                                                                                  | <ul> <li>Ocean</li> </ul>                                                                   |                     |  |
|                                          |                                                                                                    |                                                                                                    | Added by       | Syni Hendler        |                                                                                                    |                                                                                                  | Dilmout                                                                                     |                     |  |
|                                          |                                                                                                    |                                                                                                    |                |                     |                                                                                                    |                                                                                                  |                                                                                             | Ross: 10 + 1-4 of 4 |  |
|                                          |                                                                                                    |                                                                                                    |                |                     |                                                                                                    |                                                                                                  |                                                                                             |                     |  |
|                                          |                                                                                                    |                                                                                                    |                |                     |                                                                                                    |                                                                                                  |                                                                                             |                     |  |
|                                          |                                                                                                    |                                                                                                    |                |                     |                                                                                                    |                                                                                                  |                                                                                             |                     |  |
|                                          |                                                                                                    |                                                                                                    |                |                     |                                                                                                    |                                                                                                  |                                                                                             |                     |  |
| 85                                       |                                                                                                    |                                                                                                    |                |                     |                                                                                                    |                                                                                                  |                                                                                             |                     |  |
| DOM SYST                                 | IN TEST OVERVIEWSTERN T                                                                                           | 17                                                                                                    |                |                     |                                                                                                    |                                                                                                  |                                                                                             |                     |  |
|                                          |                                                                                                    |                                                                                                    |                |                     |                                                                                                    |                                                                                                  |                                                                                             |                     |  |
| 1.                                       |                                                                                                    |                                                                                                    |                |                     |                                                                                                    |                                                                                                  |                                                                                             |                     |  |
|                                          | Zone De                                                                                                    | oription                                                                                                    |                |                     | Signal .                                                                                                    | Test Signals                                                                                     | Expected Signals                                                                            |                     |  |
|                                          |                                                                                                    |                                                                                                    |                |                     |                                                                                                    |                                                                                                  |                                                                                             |                     |  |
|                                          | 1 0                                                                                                    | of Door                                                                                                    |                |                     | Received                                                                                                    | 4                                                                                                | 0                                                                                           |                     |  |
|                                          | 1 10                                                                                                    | at Door<br>Her Door                                                                                                    |                |                     | Received     Received                                                                                                    | 4                                                                                                | 0                                                                                           |                     |  |
|                                          | 1 9<br>2 0<br>3 8                                                                                                 | et Door<br>eter Door<br>et Door                                                                                                    |                |                     | Received     Received     Received                                                                                                    | 1                                                                                                | 0                                                                                           |                     |  |
|                                          | 1 0<br>2 0<br>3 0<br>4 P                                                                                          | et Door<br>Her Door<br>H Door<br>e Smulie Detector 1                                                                                          |                |                     | Received     Received     Received     Received                                                                                                    | 4 1 1 0                                                                                          | 0<br>0<br>0                                                                                 |                     |  |
|                                          | 1 8<br>2 0<br>3 6<br>4 P<br>5 P                                                                                   | et Door<br>Her Door<br>et Door<br>e Smule Detector 1<br>e Puil Station 1                                                                      |                |                     | Peceraer<br>Peceraer<br>Peceraer<br>Peceraer<br>Peceraer                                                                                                    | 4 1 1 0 0                                                                                        | 0<br>0<br>0<br>0                                                                            |                     |  |
|                                          | 1 10<br>2 0<br>3 6<br>4 R<br>5 R<br>6 R                                                                           | et Door<br>Her Door<br>It Door<br>It Smalle Detector 1<br>It Puil Station 1<br>It Smalle Detector 2                                           |                |                     | Pecerular     Pecerular     Pecerular     Pecerular     Pecerular     Pecerular     Pecerular     Pecerular     Newer Teccrular                                                                                                    | 4<br>1<br>1<br>0<br>0                                                                            | 0<br>0<br>0<br>0<br>0                                                                       |                     |  |
|                                          | 1 9<br>2 0<br>3 0<br>4 R<br>5 R<br>6 R<br>7 R                                                                     | et Door<br>Her Door<br>It Door<br>It Door<br>It Shoke Detector 1<br>It Puil Station 1<br>It Shoke Detector 2<br>It Puil Station 2             |                |                     | Rest-of     Rest-of     Rest-of     Rest-of     Rest-of     Rest-of     Rest-of     New Rest-of     New Rest-of     New Rest-of                                                                                                    | 4<br>1<br>3<br>0<br>0<br>0                                                                       | 0<br>0<br>0<br>0<br>0<br>0                                                                  |                     |  |
|                                          | 1 8<br>2 0<br>3 5<br>5 5<br>7 8                                                                                   | at Door<br>nter Door<br>et Door<br>e Sinuise Detector 1<br>e Puil Station 1<br>e Sinuise Detector 2<br>e Puil Station 2                       |                |                     | Restrict     Restrict     Restrict     Restrict     Restrict     Restrict     Restrict     Restrict     Restrict     Restrict     Restrict                                                                                                    | 4<br>1<br>0<br>0<br>0                                                                            | 0<br>0<br>0<br>0<br>0<br>0<br>0                                                             |                     |  |
| n en en en en en en en en en en en en en | 1 8<br>2 0<br>3 0<br>4 9<br>5 8<br>6 0<br>7 9                                                                     | et Door<br>nter Door<br>et Door<br>e Sinuise Detector 1<br>e Put Station 1<br>e Sinuise Detector 2<br>e Put Station 2                         |                |                     | Access     Access     Access     Access     Access     Access     Access     Access     Access     Access                                                                                                    | 4<br>1<br>0<br>0<br>0                                                                            | 0<br>0<br>0<br>0<br>0<br>0<br>0                                                             |                     |  |
| n<br>n<br>n<br>n<br>ne Status            | 1 8<br>2 0<br>3 6<br>4 8<br>5 8<br>6 8<br>7 8                                                                     | et Door<br>eter Door<br>et Door<br>e Smuke Detector 1<br>e Smuke Detector 2<br>e Puil Station 2                                               |                |                     | foorer     foorer     foorer     foorer     foorer     foorer     foorer     foorer     foorer     foorer                                                                                                    | 4<br>1<br>0<br>0<br>0                                                                            | 0<br>0<br>0<br>0<br>0<br>0<br>0                                                             |                     |  |
| ne Status                                | 1 8<br>2 0<br>3 6<br>4 6<br>5 8<br>6 8<br>7 6                                                                     | et Door<br>der Door<br>et Door<br>e Smuke Detectur 1<br>e Pul Station 1<br>e Smuke Detectur 2<br>e Pul Station 2                              |                |                     | Posted     Posted     Posted     Posted     Posted     Posted     Posted     Posted     Posted                                                                                                    | 4<br>1<br>0<br>0<br>0                                                                            | 0<br>0<br>0<br>0<br>0<br>0<br>0                                                             |                     |  |
| ne Statue                                | 1 8<br>2 0<br>3 0<br>4 9<br>5 8<br>7 8<br>7 8<br>7 8                                                              | nt Door<br>ter Door<br>et Door<br>e Smule Ontextur 1<br>« Pul Dation 1<br>e Pul Dation 2<br>e Pul Dation 2                                    | Area           | Zone                | Process     Process     P | 4<br>1<br>0<br>0<br>0                                                                            | 0<br>0<br>0<br>0<br>0<br>0                                                                  |                     |  |
| ne Statue                                | 1 8<br>2 0<br>3 0<br>4 7<br>5 7<br>7 7<br>7<br>7<br>7<br>7<br>7<br>7<br>7<br>7<br>7<br>7<br>7<br>7<br>7<br>7<br>7 | st Door<br>eter Door<br>It Door<br>Einwise Detector 1<br>Puil Dation 1<br>Einwise Detector 2<br>Puil Dation 2<br>Fuil Dation 2<br>TX<br>1     | Area           | Tone                | Incored     Incored     I | 4<br>1<br>1<br>0<br>0<br>0<br>0<br>0<br>0<br>0<br>0<br>0<br>0<br>0<br>0<br>0                     | 0<br>0<br>0<br>0<br>0<br>0<br>0<br>0<br>0<br>0<br>0<br>0<br>0<br>0<br>0<br>0<br>0<br>0<br>0 |                     |  |
| ne Status<br>kent                        | 1 8<br>2 00<br>4 P<br>5 P<br>7 P<br>6 P<br>7 P                                                                    | at Door<br>eter Door<br>et Door<br>et Door<br>e Smake Detector 1<br>e Smake Detector 2<br>e Put Station 2<br>Put Station 2<br>1<br>1          | Arms<br>7<br>1 | Zone<br>1           | Proceed     Accent     Proceed     Proceed     Pr | 4<br>1<br>0<br>0<br>0<br>0<br>0<br>0<br>0<br>0<br>0<br>0<br>0<br>0<br>0<br>0<br>0<br>0<br>0<br>0 | 0<br>0<br>0<br>0<br>0<br>0<br>0<br>0<br>0<br>0<br>0<br>0<br>0<br>0<br>0<br>0<br>0<br>0<br>0 |                     |  |
| ne Status<br>eetil                       | 1 8 9 0 0 0 0 0 0 0 0 0 0 0 0 0 0 0 0 0 0                                                                         | at Door<br>ter Door<br>et Door<br>e Door<br>e Puil Station 1<br>e Puil Station 1<br>e Puil Station 2<br>e Puil Station 2<br>FX<br>1<br>1<br>1 | Area<br>1<br>1 | Enne<br>1<br>4      | Proceed     Proceed     P | 4 1 1 0 0 0 0 0 0 0 0 0 0 0 0 0 0 0 0 0                                                          | 0<br>0<br>0<br>0<br>0<br>0<br>0<br>0<br>0<br>0<br>0<br>0<br>0<br>0<br>0<br>0<br>0<br>0<br>0 |                     |  |

## Programming

The Programming cards allow for signal translations and the assignment of action patterns to events.

| Dest                           | Merged TX Programy               | ning for T.K        |                     |                                        |                                        |                           |             |                                      |               |          |                                                 |                  |
|--------------------------------|----------------------------------|---------------------|---------------------|----------------------------------------|----------------------------------------|---------------------------|-------------|--------------------------------------|---------------|----------|-------------------------------------------------|------------------|
| Non                            | e                                |                     |                     |                                        |                                        |                           |             |                                      |               |          |                                                 | •                |
|                                |                                  |                     |                     |                                        |                                        |                           |             |                                      |               |          |                                                 |                  |
| Q<br>TX                        | Inout Event                      | Innut Area          | Innut Zone          | Innut Sensor                           | Output Event                           | Description               | Output area | Output Zone                          | Output Sensor | Point ID | Commands                                        | Help             |
| +                              | RA                               |                     | *                   | *                                      | RA                                     | Bumlary Alarm             |             | -                                    |               |          | CanCancel/BR*600 Yes)                           |                  |
|                                | RA1                              |                     |                     |                                        | BA1                                    | Perimeter Burg            |             |                                      |               |          | Confirmed(0, BV 300)                            |                  |
|                                | BAS                              |                     |                     |                                        | BAB                                    | Burg Near Alarm           |             |                                      |               |          | CanCancel(BR.*. 300, Yes)                       |                  |
|                                | BA9                              |                     | *                   |                                        | BA9                                    | Intrusion Verifier        |             |                                      |               |          | CanCancel/BR.*. 300. Yes) Confirmed(0. BV. 300) |                  |
|                                | BR                               |                     |                     |                                        | BR                                     | Burglary Restoral         |             |                                      |               |          | Cancel()                                        |                  |
|                                | RN                               |                     |                     |                                        | RN                                     | Remote Repet              |             |                                      |               |          | ResetTimeout(BA)                                |                  |
| 2                              | RA                               |                     |                     |                                        | RA                                     | Bumlary Alarm             |             |                                      |               |          | CanCancel/BR * 200 Ves)                         |                  |
| 2                              | RA1                              |                     |                     |                                        | RA1                                    | Perimeter Burg            |             |                                      |               |          | Confirmed(0, RV 300)                            |                  |
| 2                              | BAS                              |                     |                     |                                        | RA8                                    | Rum Near Alarm            |             |                                      |               |          | CarCarcel/BR * 300 Ves)                         |                  |
| 2                              | PAG                              |                     |                     |                                        | PA9                                    | Intrusion Verifier        | -           | -                                    | -             |          | CasCascel/BR * 200 Yea) Confirmed(0.BV200)      |                  |
| Event                          | t Programming                    |                     |                     |                                        |                                        |                           | Р           | ost Processing                       |               |          |                                                 |                  |
| Event                          | l Programming                    | 1                   |                     |                                        |                                        |                           | P           | fost Processing                      |               |          |                                                 |                  |
| Event<br>Q<br>Even             | t Programming                    | Area                | Zone                | Alarm                                  | Action ID                              | Instructions              | P           | lost Processing<br>D.<br>Event       | Zor           | 50       | Action ID                                       |                  |
| Q<br>Event<br>*A               | t Programming<br>nt TX           | Area                | Zone                | Alarm<br>Default                       | Action ID<br>OPENEYE                   | Instructions              | P           | Nost Processing<br>Q.<br>Event<br>8T | Zor           | 50       | Action ID<br>NOTICE                             |                  |
| Q<br>Q<br>Ever<br>*A<br>BA4    | t Programming<br>nt TX           | Area<br>*<br>1      | Zone<br>*           | Alarm<br>Default<br>Default            | Action ID<br>OPENEYE<br>G4AV           | Instructions              |             | Nost Processing<br>Q.<br>Event<br>BT | Zor           | 50       | Action 1D<br>NOTICE Boo                         | rs: 5 • 1-1 of 1 |
| Q<br>Event<br>*A<br>BA4<br>BA5 | t Programming<br>nt TX<br>*<br>* | Area<br>-<br>1<br>1 | Zone<br>*<br>1<br>3 | Alarm<br>Default<br>Default<br>Default | Action ID<br>OPENEYE<br>G44V<br>G4PLAN | Instructions<br>Rows: 5 ¥ | 1-3 of 3    | lost Processing<br>२.<br>Event<br>87 | Zor<br>,      | 10       | Action 10<br>NOTICE Rev                         | ns: 5 ¥ 1-1 of 1 |

Post processing allows you to send emails and other automatic notifications after an alarm closes.

#### Devices

The Devices cards allow for the configuration of cameras, such as I-View Now for access during alarms.

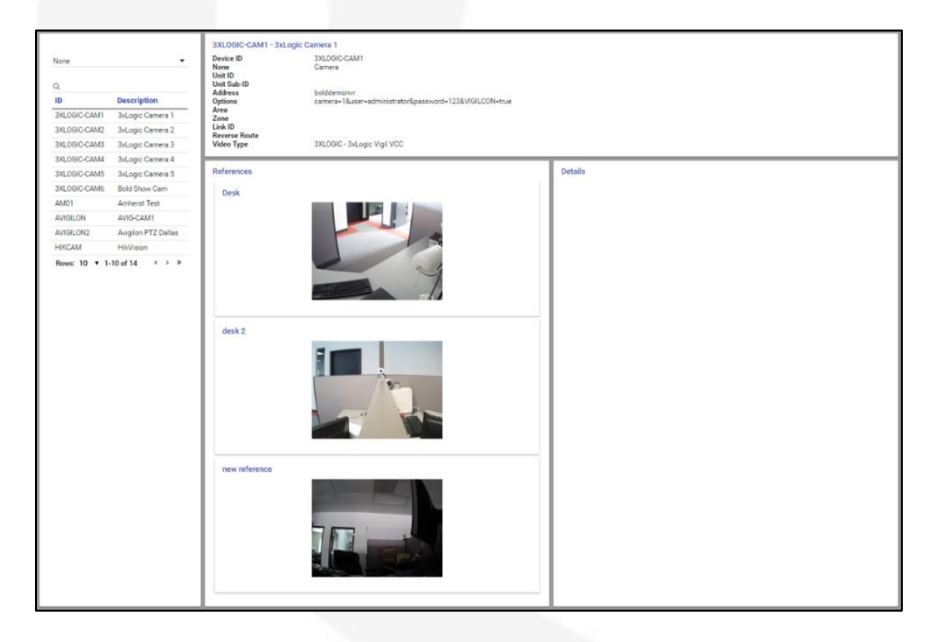

#### **Reminders**

The reminders for can be used to create alarms and Maintenance issues at a periodic time for things like annual fire tests or to verify the existence of generator tests.

## **Action Patterns**

Action Patterns are the step-by-step instructions provided to the alarm operators when alarms present to their screens. BoldNet Neo shows these within the customer record when configured on the customer. It is also possible to view the items configured on your Dealer record, and even those created globally.

New to the ManitouNEO version, monitoring companies may now add logic to the action patterns so that managing things such as times of the day, or even the number of times an event occurs, can change how an event behaves. These are called Enhanced Action Patterns.

It is also possible to mask action patterns to allow them to read more simply for an operator or even for a customer to better understand how an operator will manage their signals.

Below is an example of a video verification action pattern first as it is programmed for its logic and then masked for understanding.

| Action Patterns                        | 04 - Burglat Action Review Video                                                                  |            |
|----------------------------------------|---------------------------------------------------------------------------------------------------|------------|
| Cashamar                               |                                                                                                   | BR Marinel |
| - Default                              | SHOW PLANS     COMMAND TO COMPANY STREAM CALLS THE COMPANY AND A STREAM CALLS                     |            |
| OPINIPE-Combil                         | 3. COMMENT TO CLASTICATER DEVICE STREAME CAME TO PLACE CAMERA IN                                  |            |
|                                        | <ol> <li>PROMPT TANK THEM A VIEWAR THE APPENDIX</li> </ol>                                        |            |
| - 7-19W                                | <ol> <li>LON: THE OPDING TO DRIVEN A DEL THIRAT.</li> </ol>                                       |            |
| T2 Medical                             | 7. — bitact peril                                                                                 |            |
|                                        | 8 = Gall + A                                                                                      |            |
| * 3 Perchald grounds                   | <ul> <li>Late Tetal</li> </ul>                                                                    |            |
| - à theolar intrusion                  | N. PROMYT DESCRIPTION SAME - UNITED (TOP)                                                         |            |
|                                        | 11. UNI THE OPENITOR SAW (OCTO                                                                    |            |
| 94-Eurojar Antoin                      | B. CONTACT FOLCE                                                                                  |            |
| GARY-August                            | TA CONNET CUTOARE                                                                                 |            |
|                                        | 14 CONTINCT CULTONER REPAILED                                                                     |            |
| OW, MIL TIME FILM FIL                  | 18. GOM ALAM INTERDUCTION                                                                         |            |
| " 1: Supervisory                       | 16. = CAIE - NO                                                                                   |            |
|                                        | 0. LABL DOB                                                                                       |            |
| ······································ | 18. COME activity anti-Histochica for                                                             |            |
| NUTUE - Alert Cotteet R.               | PL = CARE + UNDONTIFIED                                                                           |            |
|                                        | 38. CONNECT TO CUSTOMER DEVICE 100.00C CAND (30.20C CANDIA 2)                                     |            |
| - In Think Constitute                  | 21. PREMIT & THERE A VUBLET MEAT ADM - gittelial New (POLUST)                                     |            |
| Dealler                                | 23. LOG ATTER FURTHER OBSERVATION THE OPERATOR WAS ABLE TO DESIGN A SOUTHOUSE THREAT OF THREATHON |            |
| Contegers                              | II = F (Della Page - MS                                                                           |            |
|                                        | S4 JAMP TO: TOWERT                                                                                |            |
|                                        | B.= 8.0                                                                                           |            |
|                                        | 28. JANF TO CLIME                                                                                 |            |
|                                        | 23. 846.9                                                                                         |            |
|                                        | 28 = 07-dBardd                                                                                    |            |

| action Patterns                  | G4 - Burgiar Action Review Video                                                                |
|----------------------------------|-------------------------------------------------------------------------------------------------|
| Dustomer                         |                                                                                                 |
| Default                          | 1. DISPLAY THE PLANS FORM                                                                       |
| Densiti                          | 2. PULL UP THE CAMERA                                                                           |
| OPENEYE - OpenEye                | 3. PULL UP ANOTHER CAMERA                                                                       |
| TI Cire                          | <ol><li>WAS THERE A THREAT?</li></ol>                                                           |
| 1. File                          | <ol><li>INSERT THE INFORMATION ABOUT WHAT YOU SAW INTO THE ACTIVITY.</li></ol>                  |
| 2: Medical                       | <ol><li>THE SYSTEM SELECTS THE 'WAS THERE A THREAT' INFORMATION AND MAKES A DECISION.</li></ol> |
|                                  | 8 WHEN THERE IS A THREAT                                                                        |
| 3: Panic/Holdup/Duress           | 9. HERE IS THE LABEL THREAT FOR THE JUMP TO IF NEEDED.                                          |
| 4: Burglar/Intrusion             | 10. DESCRIBE WHAT YOU SEE IN THE VIDEO                                                          |
| even Stone                       | 11. WHAT YOU SEE IN THE VIDEO IS LODGED INTO THE CUSTOMER LOG.                                  |
| G4 - Burglar Action              | 12. CALL THE PD                                                                                 |
| G4AV - Avigilon                  | 13. CALL THE CUSTOMER                                                                           |
| and the second of the            | 14. CALL THE RESPONSIBLE PARTIES                                                                |
| G4PLAN - Video Floor Pla         | 15. CLOSE THE ALARM                                                                             |
| 5: Supervisory                   | 16 WHEN THERE IS NO THREAT                                                                      |
| and the second second second     | 17. HERE IS THE LABEL 'NO THREAT' FOR THE JUMP TO IF NEEDED.                                    |
| 6: General/Trouble               | 18. NO THREAT CLOSE THE ALARM                                                                   |
| NOTICE - Alarm Contact R         | 19 WHEN THE YOU ARE UNSURE OF THE THREAT                                                        |
| nee needen ander een             | 20. CHECK OTHER CAMERAS FOR MORE INFORMATION                                                    |
| 99. Library: <default></default> | 21. DO YOU SEE ANYTHING THREATENING?                                                            |
| Dealer                           | 22. WHAT YOU SEE AFTER VIEWING THE ADDITIONAL CAMERAS LOGS INTO THE ACTIVITY LOG                |
| Company                          | 23 WHEN THE THREAT IS VISIBLE                                                                   |
|                                  | 24. GO BACK AND CALL THE POLICE (JUMP TO THE LABEL THREAT)                                      |
|                                  | 25 WHEN THERE IS NO VISIBLE THREAT                                                              |
|                                  | 26. JUMP TO THE NO THREAT LABEL                                                                 |
|                                  | 27. DONE WITH THE UNSURE SECTION                                                                |
|                                  | De - OTLEDUSCE                                                                                  |

It is also possible to set specific actions to automatically run to further automate the process. For example, the Display the plans, and launch the two cameras can happen automatically, then the prompt can display for the operator to make a decision. This provides the operator with all their key information, up front, and prompts them for a decision.

Your team at Your Monitoring Company can arrange additional training for you if you wish to become involved with building your own Action Patterns.

## **Monitoring Services Form**

The next form of interest for you will be the Monitoring Services form. Based on the data entered on the other forms of the customer record, the Monitoring Services form loads with the services available to the account. Your individual billing may vary. Please not that this form has several different views based on your selection. The default view is Event Monitoring. To change your view, click the drop down list and select the other Types such as: Customer, Access Control, GPS Tracking, or Other.

| Monitoring Services       | Monitoring Service                |
|---------------------------|-----------------------------------|
| Workship Service Drug     | Service Level System              |
| Event Monitoring          | Munitoring Type Alarms Only       |
| System TX Monitoring Type | System 1 - Burglary System        |
| 1 Alarma Only             | Senice Level Monitor              |
| 1 Video Monitoring        | Mex TX No Limit                   |
| 1 Open/Close (Log)        | MaxAreas No Limit                 |
| 1 Oper/Close (Log)        | MaxZones No Limit                 |
| 1 Oper/Close (Log)        | MacDevices No Limit               |
| 1 6 Hour Reminder         | Mactivers No Limit                |
|                           | Active Date Range<br>Start<br>End |
|                           |                                   |

## **Contact List Form**

The Contact List form contains all persons and entities that have access to the customer record. This includes the customer itself, the keyholders and contacts, authorities having jurisdiction (or PSAPs), guarding, or other, agencies, branches, and the like.

| Contacts                                   |           | Alfred Lyons DSuppress                                            |        |
|--------------------------------------------|-----------|-------------------------------------------------------------------|--------|
| q                                          |           | PROFILE USER ID NAME & ADDRESS WEB MEMBERSHIP USER DEFINED FIELDS |        |
| Name                                       | Туре      | Type Contact Points                                               |        |
| Alfred Lyona                               | Køyholder | Moble (719) 332-7256                                              |        |
| Miriam Estrada                             | Keyholder | Push Notification (719) 332-7256                                  |        |
| Das Dalwy                                  | Keyholder |                                                                   |        |
| Mite Balley                                | Keyholder |                                                                   |        |
| Judith Herris                              | Keyholder |                                                                   |        |
| Tamara North                               | Køyholder | Permissions Suspended                                             | Show A |
| Carle                                      | Køyholder | Can Open/Close Within Schedule                                    |        |
| Jim Taylor                                 | Køyholder | Can Open/Close Hithin Temp Open Window                            |        |
| Onietza Wallor                             | Køyholder | Can Open/Dose Anytime                                             |        |
| Ben Bass                                   | Keyholder | Can Cancel Alarm                                                  |        |
| Lycia Hilatrome                            | Keyholder | Can Authorite a Schedule Change                                   |        |
| Apple QA                                   | Køyholder | Can Put Designated System/Areas On Test                           |        |
| Bold Technologies Ltd.                     | Customer  | Can Edit Customer                                                 |        |
| Safe & Sound Security                      | Dealer    | Can Give Out Customer Information                                 |        |
| American Medical Response Colorado Springs | Medical   |                                                                   |        |
| Colorado Springs Fire Department           | Fire      |                                                                   |        |
| Colorado Springs Police Department         | Police    |                                                                   |        |
|                                            |           | Passward 2710 OpenValue ID                                        |        |
|                                            |           | Web Access ID Max Test Time 0                                     |        |
|                                            |           | Web Profile                                                       |        |
|                                            |           | Quarter                                                           |        |
|                                            |           | low                                                               |        |
|                                            |           | No                                                                |        |
|                                            |           | Valid From Valid To                                               |        |
|                                            |           | Inactive From Inactive To                                         |        |
|                                            |           |                                                                   |        |
|                                            |           | 4                                                                 |        |
| Attentions                                 | Contract  |                                                                   |        |
| American ryge                              | Contact   |                                                                   |        |
| mode Maline                                |           |                                                                   |        |
| Benefic                                    |           |                                                                   |        |
| Dissis                                     |           |                                                                   |        |
| Custonal                                   |           |                                                                   |        |
|                                            |           |                                                                   |        |

The people on the contact list are automatically assigned permissions based on some basic standards. For example, if a person has a password and the account is commercial, they get Can Cancel an Alarm and May Place the Account On Test, while if the account is Residential the password only allows for them to Cancel an Alarm. If they are assigned a User Number they are allowed to Open/Close within a Schedule.

| When eq  | diting. | or adding. | a contact there  | are several | items ava   | ailable. |
|----------|---------|------------|------------------|-------------|-------------|----------|
| which co | arcing, | or udunig, | a contract there | are several | iteriis ave | madic.   |

| Contact Edit - Miriam Estrada                                                                                                    |                |             |                                                                       |                               |        |                  |  |  |  |
|----------------------------------------------------------------------------------------------------|----------------|-------------|-----------------------------------------------------------------------|-------------------------------|--------|------------------|--|--|--|
| PROFILE                                                                                                    | CONTACT POINTS | USERID      | NAME & ADORESS                                                        | WED MEMORIPAR                 | 000    | R DEFINED FRELDS |  |  |  |
| Access                                                                                                    |                |             | Credentials                                                           |                               |        |                  |  |  |  |
| Permissions Suspended Con Open/Close Within Temp Open Window Con Open/Close Within Temp Open Window Con Cancel Cose Argine Con Cancel Adam Con Autoricise & Schedule Change Con Cancel Adam Con Autoricise & Schedule Change Con Part Estime Customer On Test Con Data Designated System/Vices On Test Con Data Designated System/Vices On Test Con Data Customer Information |                | 90aa 48<br> | Pauloof<br>APPLES<br>WebArens 0<br>TREES<br>WebArdin<br>Administrator | OperVace ID<br>No to the<br>O |        |                  |  |  |  |
| Notes                                                                                                    |                |             |                                                                       |                               |        |                  |  |  |  |
| Question                                                                                                    |                |             | Answer                                                                |                               |        |                  |  |  |  |
| Availability<br>Valid From                                                                                                    |                |             | Valid To                                                              |                               |        | •                |  |  |  |
| Inactive From                                                                                                    |                |             | Inactive To                                                           |                               |        | •                |  |  |  |
|                                                                                                    |                |             |                                                                       |                               | CANCEL | NEXT DONE        |  |  |  |

The dots across the top are called waypoints. Each represent an individual page. The Details page contains the permissions, passwords, Web Access ID, Web Profile, Notes, Question and Answer (which can be used to validate a user), and availability and inactivity dates.

Clicking Next moves between the waypoints.

| Contact Edit - Mirlam Estrada |                  |           |                |                 |                   |  |  |  |
|-------------------------------|------------------|-----------|----------------|-----------------|-------------------|--|--|--|
| PLOFILE                       | CONTACT FORME    | USERIO    | NAME & ADDRESS | WE MEMERICAN    | UDER SOMED FIELDS |  |  |  |
| Phone Numbers                 |                  |           |                |                 |                   |  |  |  |
| Туре                          | Phone Number     | Extension | Script         | Schedule        | Private           |  |  |  |
| Business                      | (719) 336-1248   |           | Script         | * No Schedule   | × D               |  |  |  |
| Push Notification             | * (719) 964-4859 |           | Script         | * No Schedule   | × • •             |  |  |  |
| ADD                           |                  |           |                |                 |                   |  |  |  |
| Email Address                 |                  |           |                |                 |                   |  |  |  |
| ADD                           |                  |           |                |                 |                   |  |  |  |
| Web                           |                  |           |                |                 |                   |  |  |  |
| ADD                           |                  |           |                |                 |                   |  |  |  |
|                               |                  |           |                | CANCEL PREVIOUS | S NEXT DONE       |  |  |  |

The Contact Points waypoint contains the phone numbers, email addresses, and any Web addresses that pertain to that person. Note that is possible to assign a schedule to the telephone numbers to ensure that phone numbers are called only when they are available.

|   | Contact Edit - Miriam Estrada        |       |           |        |                |                |                |                    |      |
|---|--------------------------------------|-------|-----------|--------|----------------|----------------|----------------|--------------------|------|
|   | PROFILE                              | CONTA | ACT PORTS | USER D | NAME & ADDRESS | WEB MEMBERSHIP | U              | SER DEFINED FIELDS |      |
| 1 | 1 - Burglary System                  | 9     |           |        |                |                |                |                    |      |
| > | 1 - Development/Training/Sales       | 9     |           |        |                |                |                |                    |      |
| Y | 2 - Support                          | 9     |           |        |                |                |                |                    |      |
| Y | 3 - Executive Office / Training Room | 9     |           |        |                |                |                |                    |      |
| > | 4 - Added by Signal Handler          | 9     |           |        |                |                |                |                    |      |
|   |                                      |       |           |        |                | CA             | ANCEL PREVIOUS | NEXT               | DONE |

The User ID waypoint allows the configuration of the User number configured within the panel for that person for each area, if different.

| ,                                  |                                  |                                   | Contact Edit | - Miriam Estrada       |       |        |          |      |          |
|------------------------------------|----------------------------------|-----------------------------------|--------------|------------------------|-------|--------|----------|------|----------|
|                                    |                                  | •                                 |              |                        | -     |        |          | •    |          |
|                                    | Contact Type                     | Neme                              |              | Tite                   | Suffe |        |          |      |          |
|                                    | Keyholder<br>Job Title           | <ul> <li>Miriam Estrad</li> </ul> | a            | Birthday<br>09/25/1969 | •     |        |          | •    | Suppress |
| UPLOAD                             | Street 1                         |                                   |              |                        |       |        |          |      |          |
| CLEAR                              |                                  |                                   |              |                        |       |        |          |      |          |
|                                    | Street 2                         |                                   |              |                        |       |        |          |      |          |
|                                    |                                  |                                   |              |                        |       |        |          |      |          |
|                                    | City                             |                                   |              |                        |       |        |          |      |          |
|                                    | State (United States of America) |                                   |              | Tip Code               |       |        |          | 7    | *        |
| Country                            |                                  |                                   |              |                        |       |        |          |      |          |
| United States of Amer              | rica                             |                                   |              |                        |       |        |          |      | *        |
| Time Zone                          | T                                |                                   |              |                        |       |        |          |      |          |
| GM1-07:00 + Mountain               | n Time (US & Canada)             |                                   |              |                        |       |        |          |      | •        |
| Language<br>English (United States | 0                                |                                   |              |                        |       |        |          |      |          |
|                                    | -                                |                                   |              |                        |       |        |          |      |          |
|                                    |                                  |                                   |              |                        |       | CANCEL | PREVIOUS | NEXT | DONE     |

The Name & Address waypoint allows you to enter further detail about the keyholder, including their address, to upload a mugshot of the person, their birthdate, language, and time zone. The mugshot can come in handy when you have video at the location. Time zone is also useful when considering when their phone numbers are, and are not, available. The Web Membership waypoint is where you would assign your customer's their own BoldNet Neo login, if you are going to provide them access. This launches a new dialog that steps through the configuration of their Web user. *Please note that the person must exist, and be saved to the database, before you can add the Web Membership*.

|          | Contact Left - Miniam Extrado |        |                 |            |                      |                |                 |                |        |          |                     |      |
|----------|-------------------------------|--------|-----------------|------------|----------------------|----------------|-----------------|----------------|--------|----------|---------------------|------|
| Username | PROFILE                       | E-mail | Contract Points | Locked Out | Last Locked Out Date | Laser A        | Last Login Date | Last Password  |        | Com      | uan arrenteration   |      |
|          |                               |        |                 |            | Contact Edit -       | Miriam Estrada |                 |                | CANCEL | PREVIOUS | NEIT                | DONE |
|          | PROFILE                       |        | CONTACT POINTS  |            | USER ID              | NAME &         | ALONESS         | WES MEMBERSHIP |        | l        | USER COTINED FIELDS |      |
| Key #    |                               |        |                 |            |                      | Assigned       |                 |                |        | CANCEL   | PREVIOUS            | DONE |

The User Defined waypoint, may, or may not, contain data for you to include about your Contact person.

## **Call List Form**

The Call List form contains lists of people to call. These should only be created after the Contact List contains people, as the list is populated from the Contact list.

|   | Main Lists<br>AH - After Hours<br>RESP - Responsible Par | RESP - Responsible Parties Rutates Contacts                                     |              |                 |
|---|----------------------------------------------------------|---------------------------------------------------------------------------------|--------------|-----------------|
| Г | Sub Lists                                                | ٩.                                                                              |              |                 |
|   |                                                          |                                                                                 |              |                 |
| L |                                                          | Name                                                                            | Must Contact | Does Not Rotate |
| l |                                                          | Afred Lyona                                                                     | Must Contact | Does Not Rotate |
|   |                                                          | Name<br>Affrad Lyons<br>Mirsen Estrada                                          | Must Contact | Does Not Rotate |
|   |                                                          | Name<br>Alfred Lyons<br>Minae Estrade<br>Judéh Herra                            | Must Contact | Does Hot Rotate |
|   |                                                          | Name<br>Albed Lyons<br>Minam Entrada<br>Judith Hanna<br>Tensara North           | Must Contact | Does Not Rotate |
|   |                                                          | Name<br>Afhed Lyons<br>Minem Entrade<br>Juddh Hente<br>Termes North<br>Ben Base | Must Contact | Does Hot Rotate |

Main Lists may contain people, authorities, agencies, anyone. Sublists may only contain people and are often used when rotating people on a weekly or monthly basis.

## **General Schedules Form**

General Schedules may be of interest to you because, different from Open/Close schedules, they allow you to enable, and disable, items based on the days of the week and times of the day. There are several types of general schedules. We recently mentioned that there is a schedule you can tie to telephone numbers; that is called Keyholder Availability. There is also Call List Availability that allows you to use different Call lists based on a schedule. These are very powerful when your rotating call lists do not rotate on an even schedule. There is also a General Schedule used for Programming that allows you to ensure an event is, or is not, an alarm based on the schedule. And, recently, we just released the ability to use General Schedules in our Action pattern logic.

## **Open/Close Schedules Form**

| - Standard schedu | Description 5 | Standard schedule |            | Show QC Sphedule For<br>00/04/2017 |           |                                          |
|-------------------|---------------|-------------------|------------|------------------------------------|-----------|------------------------------------------|
|                   | Window Code   |                   |            |                                    |           | 06:00 May Open/Clos<br>22:00 Mast Close  |
|                   |               | PERMANENT         | ALTERNATE  | HOLIDAYS                           | TEMPORARY | Tuesday - 09/05/2017                     |
|                   | Duy           | Time              | Action     |                                    |           | 05:00 May Open/Close<br>22:00 Must Close |
|                   | Man           | 06:00             | May Open:  | Close                              |           | Wednesday - 09/06/201                    |
|                   | Mon           | 22:00             | Must Close |                                    |           | 00:00 May Open/Close                     |
|                   | Tue           | 06:00             | May Open   | Close                              |           | 22:00 Must Close                         |
|                   | Tue           | 22:00             | Must Close |                                    |           | Thursday - 09/07/2017                    |
|                   | Wed           | 06:00             | May Open   | Close                              |           | 06:00 May Open/Close                     |
|                   | Wed           | 22:00             | Must Close |                                    |           | 22:00 Must Close                         |
|                   | Thu           | 06:00             | May Open:  | Close                              |           | Friday - 09/08/2017                      |
|                   | Thu           | 22:00             | Must Close |                                    |           | 22:00 May Open Close                     |
|                   | Fri           | 06:00             | May Open:  | Close                              |           | Saturday - 09/09/2017                    |
|                   | Fri           | 22:00             | Must Close |                                    |           | 00:00 May Open/Close                     |
|                   | Sat           | 06:00             | May Open:  | Close                              |           | 22:00 Must Close                         |
|                   | Sat           | 22:00             | Must Close |                                    |           | Sunday - 09/10/2017                      |
|                   | Sun           | 06:00             | May Open   | Close                              |           | 00:00 May Open/Close                     |
|                   | 5.0           | 22:00             | Must Close |                                    |           | 22:00 Murt Close                         |

Open/Close Schedules in BoldNet Neo are very easy to read and are color coded. Permanent schedules, the schedule that is used when nothing is overriding it, is green. Alternate schedules, which is a temporary schedule that is greater than one day (such as holiday hours or a summer schedule), are yellow. Holiday schedules which are generally configured globally, are blue. And, Temporary schedules, one day overrides, are red.

| and in      | -        | Los Recolution                                                                                        |
|-------------|----------|----------------------------------------------------------------------------------------------------|
| 78/11/2017  | 1642.34  | Log Description WBW, Dustroad Desard for View                                                         |
| 06/33/2017  | 161928   | 50NAL (Manual), Technican Deckin (*TO) Mantenavice Distance Conversit 5 1 & 1 RL SUB TKID 300 Key *TO |
|             | 161929   | NOTIFY Dealer - Safe & Sound Security of E-Mol Indexiduaritanchoacheruity comi - Read: Enor           |
|             | 1619.29  | MESSADE -Herks Environed is your requested. Have a nice Day                                           |
| 06/31/2517  | 16.19.28 | NANTDRANCE (ISBE #9- Status, Resolved - Cause User entered - Sore                                     |
| 06/31/2017  | 1619.04  | WEW - Customer Opened Bar View                                                                        |
| 06/30/2017  | 22.00.01 | 90h4L-Late To Close (*LC) 5 1 A 2 Key *LC 0A 2                                                        |
| 06/30/2017  | 14:22:32 | WEW - Customer Opened Nar View                                                                        |
| 06/30/2017  | 14:23:31 | WEW - Customer Opened fair View                                                                       |
| 08/30/2017  | 14:20.01 | WEW - Customer Opened Rar View                                                                        |
| 08/30/2017  | 14,22.31 | SAVE - Customer Details Saved                                                                         |
| 08/30/2017  | 14:23:31 | WEW - Customer Opened Ray View                                                                        |
| 08/30/2017  | 14:22:31 | WEW - Customer Opened for View                                                                        |
| 08/30/2017  | 14.19.41 | WEW - Customer Opened Rai View                                                                        |
| 08/30/2017  | 1419.40  | WEW - Customer Opened for View                                                                        |
| 08/30/2017  | 14.19.40 | WEW - Customer Operand for View                                                                       |
| 08/30/2017  | 14.19.40 | SAVE - Customer Details Seved - added back image                                                      |
| 08/30/2017  | 14.19.40 | VEEN - Cyatomer Opened Kar Werk                                                                       |
| 06/30/2017  | 14.19.40 | VEW - Customer Opened for View                                                                        |
| 08/30/2017  | 1438.39  | VEW - Cystomer Opened Ro Wew                                                                          |
| 08/30/2017  | 14.18.02 | WEW - Customer Opened for View                                                                        |
| 08/30/2017  | 1418.32  | VIEW - Customer Opened for View                                                                       |
| 08/30/2017  | 1418.32  | SAVE - Customer Details Seven - image files agen                                                      |
| 08/30/2017  | 1418.32  | WEX - Customer Opened for Vew                                                                         |
| 06/30/2017  | 141832   | VRW - Customer Opened for View                                                                        |
| 08/30/2017  | 141650   | VEW - Customer Openad for View                                                                        |
| 06/30/2017  | 14:16:49 | VEW - Customer Opened for View                                                                        |
| \$8/30/2017 | 1415-45  | VEW - Customer Opened for View                                                                        |

The upper right-hand corner of the main schedule form has a drop down that allows you to seed the week's schedule for any selected date.

The overall schedule shows the current day highlighted and indented and the color coding carries over to show any overrides.

## **Activity Log Form**

The customer activity log is a full-page view of the same activity log you can view on the Details form. This has the same functionality and features.

### **Permits Form**

The Permits Form contains any permits configured for the customer and displays the details for the same.

| Permits                |                        |         |             |                 |                     |
|------------------------|------------------------|---------|-------------|-----------------|---------------------|
| Q,                     |                        |         |             |                 |                     |
| Permit Number          | Authority/Permit Types | Status  | Status Date | Expiration Date | False Alarms        |
| 1234                   | Police - General       | Unknown |             |                 | 8                   |
|                        |                        |         |             |                 | Rows: 10 ¥ 1-1 of 1 |
|                        |                        |         |             |                 |                     |
|                        |                        |         |             |                 |                     |
|                        |                        |         |             |                 |                     |
|                        |                        |         |             |                 |                     |
|                        |                        |         |             |                 |                     |
|                        |                        |         |             |                 |                     |
|                        |                        |         |             |                 |                     |
|                        |                        |         |             |                 |                     |
|                        |                        |         |             |                 |                     |
|                        |                        |         |             |                 |                     |
|                        |                        |         |             |                 |                     |
|                        |                        |         |             |                 |                     |
| Permit Details         |                        |         |             |                 |                     |
| 0                      | 1004                   |         |             |                 |                     |
| Permit No.             | 1234                   |         |             |                 |                     |
|                        |                        |         |             |                 |                     |
| Authority/Permit Types |                        |         |             |                 |                     |
|                        |                        |         |             |                 |                     |
| Status                 | Unknown                |         |             |                 |                     |
|                        |                        |         |             |                 |                     |
| Status Data            |                        |         |             |                 |                     |
| Status Date            |                        |         |             |                 |                     |
|                        |                        |         |             |                 |                     |
| Expiration Date        |                        |         |             |                 |                     |
|                        |                        |         |             |                 |                     |
| Ealas Alarma           |                        |         |             |                 |                     |
|                        |                        |         |             |                 |                     |
|                        |                        |         |             |                 |                     |
|                        |                        |         |             |                 |                     |

## **Comments Form**

The Comments form has three types. Temporary, Standing, and Special Instructions.

Temporary Comments are just that. Temporary. These comments should have an expiration date in the near future. If the comment is "until further notice" that is a Standing Comment.

Standing Comments are facts about the location.

Special Instructions are configured, and only available for use, by the Monitoring Center.

| Temporary    | Standing Comment                                           |                                                                             | 1     |
|--------------|------------------------------------------------------------|-----------------------------------------------------------------------------|-------|
| Standard     | Description Large Camp.                                    | 8                                                                           |       |
| Description  | Show On Open                                               | Auto Chert: Operator Mart See Alarm                                         |       |
| Large Comput | Alarm On Test Pre-Cancel Entry Maintenance                 | Paget Contacts     Temporary Schedulee     Temporary Schedulee              |       |
|              | Comment                                                    |                                                                             |       |
|              | This site is part of a large<br>The West sortion of the of | campun.<br>Koa lu located in the unnue section of the campus                |       |
|              | The Executive offices are                                  | found in the upper section east portion of the campus. The doors face West. |       |
|              | The Support facilities are                                 | In the lower portion of the campus and the doors face East.                 |       |
|              |                                                            |                                                                             |       |
|              |                                                            |                                                                             |       |
|              |                                                            |                                                                             | 1.000 |
|              |                                                            |                                                                             |       |
|              |                                                            |                                                                             |       |
|              |                                                            |                                                                             |       |
|              |                                                            |                                                                             |       |
|              |                                                            |                                                                             |       |
|              |                                                            |                                                                             |       |
|              |                                                            |                                                                             |       |
| Special      |                                                            |                                                                             |       |

## **User Defined Fields Form**

When available, User Defined fields contain information not found in other locations on the Customer record.

#### **Plans Form**

The Plans form houses images of the property and can contain zones, areas, devices, and much more.

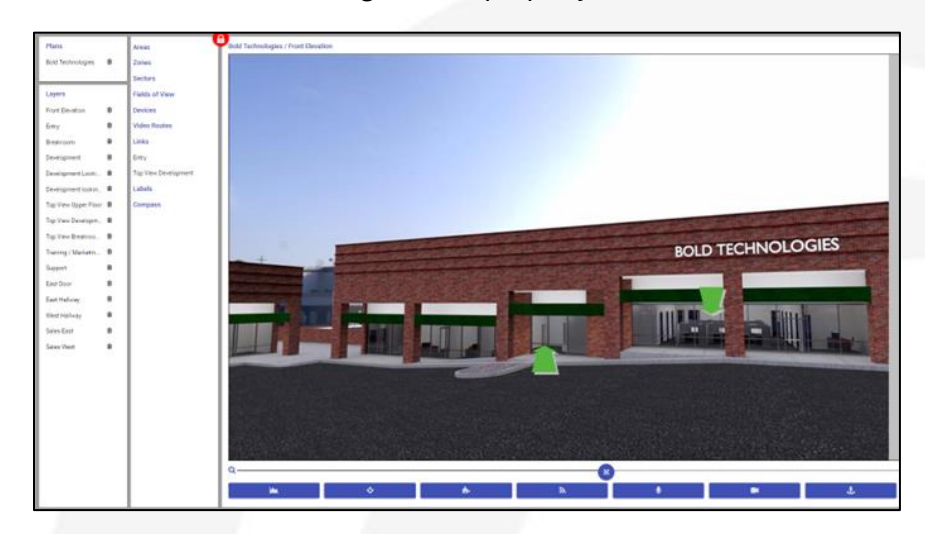

These images not only assist you in knowing where the points exist within the property, they also assist the alarm handling operators when handling the alarms. When they receive an alarm, they can view the plans and see exactly what point is in alarm, which, in turn, helps them better direct those responding to the site.

Devices can also have their fields of view configured and displayed on the plans.

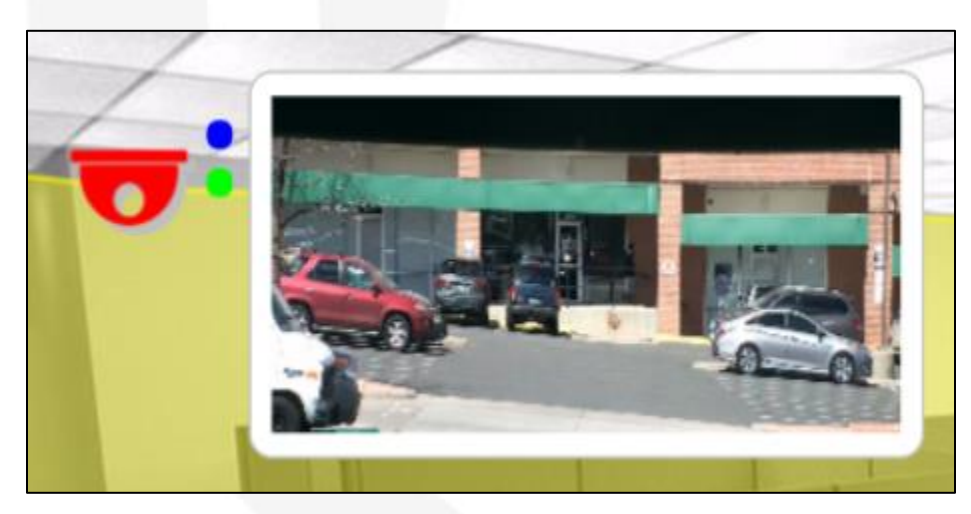

It is also possible to directly access the reference images of the devices by clicking the blue dot to the right of the camera.

### **Maintenance Issues form**

The Maintenance Issues form is a key location where the monitoring center can communicate customer issues and requests to you. When there is a Maintenance Issue for a customer, its details are shown on the Maintenance Issues form. This also shows in the Customer Status when the item is currently unresolved. Any unresolved Maintenance Issues also list on the main Statistics page on your Dashboard.

## **Reports Form**

Any scheduled reports for a single customer show on the Customer's Reports form. When allowed, it is possible to add a scheduled report from this form.

| System Reports | Scheduled Reports |                  |                |                 |               |   |
|----------------|-------------------|------------------|----------------|-----------------|---------------|---|
| Activity       | Title             | Last Run         | Next Run       | Interval        | User          |   |
| Maintenance    | •                 |                  | No Results     |                 |               |   |
| Master File    | •                 |                  |                |                 |               |   |
| System         |                   |                  |                |                 |               |   |
|                | 1                 |                  |                |                 |               |   |
|                | 1                 |                  |                |                 |               |   |
|                | 1                 |                  |                |                 |               |   |
|                | 1                 |                  |                |                 |               |   |
|                | 1                 |                  |                |                 |               |   |
|                | 1                 |                  |                |                 |               |   |
|                | 1                 |                  |                |                 |               |   |
|                | 1                 |                  |                |                 |               |   |
|                |                   |                  |                |                 |               | _ |
| Report History |                   |                  |                |                 |               |   |
| ۹              |                   |                  |                |                 |               |   |
| Description    | Status            | Report Submitted | Report Started | Report Finished | Error Message |   |
|                |                   |                  | No Results     |                 |               |   |
|                |                   |                  |                |                 |               |   |

#### **Reverse Send**

Reverse Send is for accessing equipment from within the system to the equipment at the location. When available, this information contains the Transmitter and the available commands.

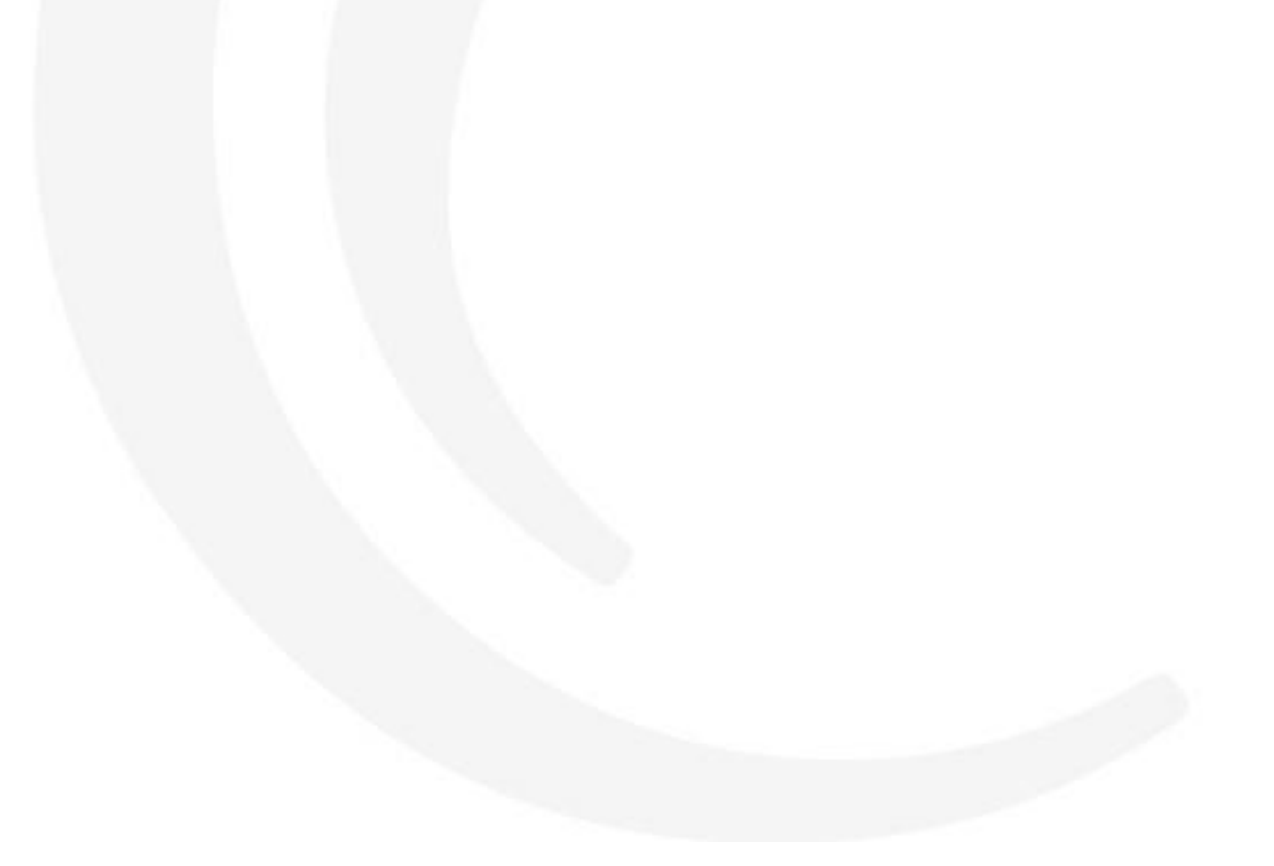

# **Placing a Customer Record on Test**

There are a few ways to place a customer record on test. The fastest way to do so is to load the customer record and, on the <u>right-hand frame</u> expand the Add On Test section, set the Hours and Minutes, enter a reason then press Start.

This places the entire customer account On Test for the period of time selected.

|                                                                                          |   | Add On Test                      |   |
|------------------------------------------------------------------------------------------|---|----------------------------------|---|
|                                                                                          |   | Hours                            |   |
|                                                                                          | / | Minutes                          |   |
| System On Test                                                                           |   | Millites                         |   |
| Current On Test                                                                          |   | Reason<br>Testing the new system |   |
| 09/05/2017 09:42 <b>To</b> 09/05/2017 10:42<br>Testing the new system<br>Entire Customer | Ê | START ADVANCED                   | - |

Clicking the Advanced link takes you to the advanced On Test where you can specify the individual systems, areas, and zones, as well as the event categories and codes to place On Test.

| Resson<br>Individual Event ( | Category<br>Valid From |         |                 |               |                           |             |
|------------------------------|------------------------|---------|-----------------|---------------|---------------------------|-------------|
| Permanent                    | Valid From             |         |                 |               |                           |             |
| Permanent                    | Valid From             |         |                 |               |                           |             |
| Permanent                    | Valid From             |         |                 |               |                           |             |
|                              | 09/05/2017             | • 09:52 | Valid 1<br>09/0 | 10<br>05/2017 | <ul> <li>11:52</li> </ul> |             |
|                              |                        |         |                 |               |                           |             |
| System                       |                        | =       | Q               |               |                           |             |
| *                            |                        |         | Even            | t Categorie   | es                        |             |
| 1X                           |                        |         |                 | Category      | Description               |             |
| Area                         |                        |         | 0               | ACCESS        | Access Alarm              | 5           |
|                              |                        |         |                 | BURG          | Burglary                  |             |
| Zone                         |                        |         | 0               | EMERG         | Emergency                 |             |
| Event Category               |                        | =       | 0               | ENV           | Environmental             | Alarms      |
|                              |                        | =       | 0               | GEN           | General Alarm             | 5           |
| Event Codes                  |                        |         |                 | HOLDUP        | Holdup / Pers             | onal Attack |
|                              |                        |         |                 | MEDICAL       | Medical Alarm             | 15          |
|                              |                        |         |                 | OPCL          | Open / Close              |             |
|                              |                        |         |                 | SERVICE       | Service Signal            | 5           |
|                              |                        |         | Rov             | ws: 10 🔻      | 1-10 of 11                | < > »       |
|                              |                        |         |                 |               |                           |             |

To remove an On Test, simply click the Trash can icon and verify that you wish to remove the On Test and enter a reason for the removal of the On Test.

|                                                                               |              |    | Reaso  | n  |
|-------------------------------------------------------------------------------|--------------|----|--------|----|
| Warning                                                                       |              |    | Reason |    |
| You are about to delete On Test: 09/05/2017 9:51 - 09/05/2017 11:51, "Individ | Done Testing |    |        |    |
|                                                                               | CANCEL       | ок | CANCEL | ок |

# **Reviewing the Customer Activity Log**

The Customer Activity Log contains all the history of the changes made, the alarms and signals that are processed through it and more.

| Date       | Time     | Log Description                                                                                                    |  |
|------------|----------|----------------------------------------------------------------------------------------------------|--|
| 09/05/2017 | 09.55:20 | SIGNAL - On Test Removed (*OTR) On Test Removed (O: 1, Whole System ()) Key: *OTR                                                   |  |
| 09/05/2017 | 09.55.18 | ON TEST [Temporary] - STOPPED ID: 1 - 09-42 to 10-42, 5 Sept - Whole Customer                                                       |  |
| 09/05/2017 | 09:55:18 | ON TEST [Temporary] - DELETED ID: 1 - 09-42 to 10-42, 5 Sept - Whole Customer                                                       |  |
| 09/05/2017 | 09:55:13 | SIGNAL - On Test Removed (*OTR) On Test Removed \$D.2. Selected Components (Done Testing) Key: *OTR                                 |  |
| 09/05/2017 | 09:55:11 | ON TEST [Temporary] - STOPPED ID: 2 - 09:51 to 11:51, 5 Sept - Selected: Reason: "Done Testing"                                     |  |
| 09/05/2017 | 09:55:11 | ON TEST [Temporary] - DELETED ID: 2 - 09:51 to 11:51, 5 Sept - Selected Cat: BURG, FIRE, MEDICAL Reason: Done Testing               |  |
| 09/05/2017 | 09:51:51 | SIGNAL - On Test Started (*015) On Test Started (ID: 2, Selected Components (Individual Event Category)) Key: *015                  |  |
| 09/05/2017 | 09:51:49 | ON TEST [Temporey] - STARTED ID: 2 - 01 S1 to 11 S1, 5 Sept - Selected Reason Individual Event Category                             |  |
| 09/05/2017 | 09.51.49 | ON TEST [Temporary] - ENTERED ID: 2 - 09:51 to 11:51, 5 Sept - Selected: Cat. BURG, FIRE, MEDICAL Reason: Individual Event Category |  |
| 09/05/2017 | 09.42.57 | SIGNAL - On Test Started (*OTS) On Test Started (D: 1, Whole System (Testing the new system)) Key, *OTS                             |  |
| 09/05/2017 | 09.42.55 | ON TEST [Temporary] - STARTED ID: 1 - 09:42 to 10:42, 5 Sept - Whole Customer Reason: Testing the new system                        |  |
| 09/05/2017 | 09:42:55 | ON TEST [Temporary] - ENTERED ID: 1 - 09-42 to 10-42. \$ Sept - Whole Customer Reason: Testing the new system                       |  |
| 09/05/2017 | 09:32:19 | VEW - Customer Opened for View                                                                                                    |  |
| 09/05/2017 | 07.53.43 | VIEW - Customer Optimed for View                                                                                                    |  |
| 09/04/2017 | 22:00:01 | SIGNAL - Late To-Close (*LC) S 1 & 2 Key: *LC OA 2                                                                                  |  |
| 09/04/2017 | 21:53:12 | VIEW - Customer Opened for View                                                                                                    |  |
| 09/04/2017 | 21.52.55 | VIEW - Cuatomer Opened for View                                                                                                    |  |
| 09/04/2017 | 21 52 55 | VEW- Customer Opened for View                                                                                                    |  |

The Activity log displays the most recent activity at the top. Think of it like your email. You find your most recent email at the top of your email box. When there are details tied to activity, such as an alarm. Those lines read from the top down. Also, like your email, it is easier to read your email from left to right and top to bottom.

| Date       | Time     | Log Description                                                                                                    |
|------------|----------|----------------------------------------------------------------------------------------------------|
|            | 11:23:57 | COMMENT - ex                                                                                                    |
|            | 1123-58  | DEFERRED - Interior Burg (BA2)                                                                                                    |
| 08/30/2017 | 10.47.31 | ALARM (Manual) - Fire Alarm (FA) West Door S: 1 A 1 Z: 1 RL: SUR TX4D: 1001 Key: FA DA 1 0Z: 1 Con: C - Cust-Cancel - Closed 10:53 False Res: EQ |
|            | 10:47:33 | DEFERRED - Fire Alarm (FA)                                                                                                    |
|            | 10.47.46 | ALLOCATED - Fire Alarm (FA) - Manual                                                                                                    |
|            | 10.47.46 | VIEWED - Fire Alarm (FA) - Response [13 Secs]                                                                                                    |
|            | 10:50:17 | CONTACT Customer - Bold Technologies Ltd. at Site [[719] 593-2829] - Result: Contacted                                                           |
|            | 10.50.54 | RESPONSE - Slow Fire (FA) - Viewed [13 Secol View to Action [02:31] Actioned [02:44]                                                             |
|            | 10.51.09 | PASSWORD - Contact Password Verified (Jam Taylor)                                                                                                |
|            | 10:53:10 | CUST CANCEL - Fire Alarm (FA)                                                                                                    |
|            | 10:53:10 | COMMENT - Testing fire system                                                                                                    |
|            | 10.53:11 | CLOSE - Five Alarmi (FA) - Res: EQ                                                                                                    |
|            | 10.53 11 | RESOLUTION - Fire Alarm (FA) - Res: EQ - Failse Alarm                                                                                            |
| 08/30/2017 | 10:38:52 | REVERSE COMMAND - Playback command(a) - Completed                                                                                                |
| 08/30/2017 | 10.38.52 | REVERSE COMMAND - Camera Command(s) - Completed                                                                                                  |
| 08/30/2017 | 10:38:04 | VIEW - Customer Opened for View                                                                                                    |

It is possible to filter the alarm queue in two ways:

1. By typing a specific word into the search field at the top of the log.

| KQI | Date       | Time     | Log Description                                                                                                    |  |
|-----|------------|----------|----------------------------------------------------------------------------------------------------|--|
|     | 09/05/2017 | 09.55.11 | ON TEST [Temporary] - DELETED ID: 2 - 09 51 to 11:51, 5 Sept - Selected: Cat: BURG, FIRE, MEDICAL Reason: Done Testing              |  |
|     | 09/05/2017 | 09:51:49 | ON TEST [Temporary] - ENTERED ID: 2 - 09 51 to 11 51, 5 Sept - Selected: Cat: BURG, FIRE, MEDICAL Reason: Individual Event Category |  |
|     | 08/30/2017 | 10.47.38 | ALARM (Manual) - Interior Burg (BA2) West Door' S 1 A: 1 Z: 1 RL: SUR TX-ID: 1001 Key BA2 CA: 1 CZ: 1                               |  |
|     |            | 10.53.30 | ALLOCATED - Interior Burg (BA2) - Manual                                                                                            |  |
|     |            | 10.53.30 | VIEWED - Interior Burg (BA2) - Response (05.52)                                                                                     |  |
|     |            | 10.53.32 | SHOW Plana                                                                                                    |  |
|     |            | 11:23:58 | DEFERRED - Interior Burg (BA2)                                                                                                    |  |
|     | 08/30/2017 | 10.01.37 | ALARM (Manual) - Interior Burg (BA2) West Door'S 1 A 12 1 RL SUR TX-ID 1001 Key BA2 GA 1 GZ 1 - Closed 10/23 Res NF                 |  |
|     |            | 10.23.22 | ALLOCATED - Interior Burg (BA2) - Manual                                                                                            |  |
|     |            | 10.23.22 | VEWED - Interior Burg (BA2) - Response [21:45]                                                                                      |  |

2. By clicking the filter (funnel) icon and conducting an Advanced search.

| GENERAL                 | L SIGNAL AL                                                                                                    | ARM FILTERS                                                                                                    |                                                                                                    |                                                                                                    |                                                                                                    |                                                        |                      |                        |
|-------------------------|----------------------------------------------------------------------------------------------------|----------------------------------------------------------------------------------------------------|----------------------------------------------------------------------------------------------------|----------------------------------------------------------------------------------------------------|----------------------------------------------------------------------------------------------------|--------------------------------------------------------|----------------------|------------------------|
| Date From               |                                                                                                    | ] Reverse                                                                                                    |                                                                                                    | Log Rec                                                                                                    | ord Type                                                                                                    |                                                        |                      |                        |
| 08/05/2017              | 18:00                                                                                                    |                                                                                                    |                                                                                                    | Select All                                                                                                    | Select None                                                                                                    |                                                        |                      |                        |
|                         |                                                                                                    |                                                                                                    |                                                                                                    |                                                                                                    |                                                                                                    |                                                        |                      |                        |
| Date To                 | _                                                                                                    | Time Panne                                                                                                    |                                                                                                    | Q                                                                                                    |                                                                                                    |                                                        |                      |                        |
| 09/05/2017              | 17:59                                                                                                    | J Time Nange                                                                                                    |                                                                                                    |                                                                                                    | Description                                                                                                    |                                                        |                      |                        |
|                         |                                                                                                    |                                                                                                    |                                                                                                    | 5                                                                                                    | Signal                                                                                                    |                                                        |                      |                        |
| Time Zone               |                                                                                                    |                                                                                                    | Display                                                                                                    | 5                                                                                                    | Alarm                                                                                                    |                                                        |                      |                        |
| GMT-07:00 -             | Mountain Time (US                                                                                                    | 5 & Ca 🔻                                                                                                    | Standard                                                                                                    |                                                                                                    | Handled                                                                                                    |                                                        |                      |                        |
| Log Record              | i Type 🔳                                                                                                    |                                                                                                    |                                                                                                    | 0                                                                                                    | Astico                                                                                                    |                                                        |                      |                        |
|                         |                                                                                                    |                                                                                                    |                                                                                                    | 0                                                                                                    | Action                                                                                                    |                                                        |                      |                        |
| Event Code              | es 🔳                                                                                                    |                                                                                                    |                                                                                                    |                                                                                                    | Alarm Response                                                                                                    |                                                        |                      |                        |
|                         |                                                                                                    |                                                                                                    |                                                                                                    |                                                                                                    | Reverse Command                                                                                                    |                                                        |                      |                        |
| Associated              | Objects 🔳                                                                                                    |                                                                                                    |                                                                                                    |                                                                                                    | Alarm Confirmation                                                                                                    |                                                        |                      |                        |
|                         |                                                                                                    |                                                                                                    |                                                                                                    |                                                                                                    | Allocated                                                                                                    |                                                        |                      |                        |
| Event Cateo             | gories 🔳                                                                                                    |                                                                                                    |                                                                                                    | 0                                                                                                    | Ignored Signal                                                                                                    |                                                        |                      |                        |
|                         |                                                                                                    |                                                                                                    |                                                                                                    | 0                                                                                                    | Caller ID                                                                                                    |                                                        |                      |                        |
|                         |                                                                                                    |                                                                                                    |                                                                                                    |                                                                                                    |                                                                                                    |                                                        |                      |                        |
|                         |                                                                                                    |                                                                                                    |                                                                                                    |                                                                                                    |                                                                                                    | Rows: 10 🔻                                             | 1-10 of 37           | < > >                  |
|                         |                                                                                                    |                                                                                                    |                                                                                                    |                                                                                                    |                                                                                                    | Rows: 10 •                                             | 1-10 of 37<br>CANCEL | < > »                  |
| ustomer Activity        | y Log Standard •                                                                                                    | соммент                                                                                                    |                                                                                                    |                                                                                                    |                                                                                                    | Rows: 10 •                                             | 1-10 of 37<br>CANCEL | SEARCH                 |
| ustomer Activity        | yLog Standard •                                                                                                    | соимент                                                                                                    |                                                                                                    |                                                                                                    |                                                                                                    | Rows: 10 •                                             | 1-10 of 37<br>CANCEL | SEARCH                 |
| Sustomer Activity       | yLog Standard •<br>Date                                                                                                    | COMMENT                                                                                                    | Log Description                                                                                                    |                                                                                                    |                                                                                                    | Rows: 10 •                                             | 1-10 of 37<br>CANCEL | < > ><br>SEARCH<br>C ▼ |
| ustomer Activity        | y Log Standard •<br>Date<br>09r05/2017                                                                                                    | COMMENT<br>Time<br>09:55:20                                                                                                    | Log Description<br>SIGNAL - On Test Removed (*OTR) On 1                                                                                                    | Test Removed (IC: 1, Whole Sy                                                                                                    | stern (j) Key-"OTR                                                                                                    | Rows: 10                                               | CANCEL               | SEARCH                 |
| ustomer Activity        | y Log Standard •<br>Date<br>04/05/2017<br>04/05/2017                                                                                                    | COMMENT<br>Time<br>09:55:20<br>09:55:13                                                                                                    | Log Description<br>SIGNAL-On Test Removed (*OTR) On<br>SIGNAL-On Test Removed (*OTR) On T                                                                                                    | Fest Removed JD. 1, Whole Sy<br>Fest Removed JD. 2, Selected                                                                                                    | stem (j) Key-"OTR<br>Components (Done Testing) Key-"OTR                                                                                                    | Rows: 10                                               | CANCEL               | SEARCH                 |
| Dustomer Activity<br>D  | y Log Standard •<br>Date<br>04/05/2017<br>09/05/2017<br>09/05/2017<br>09/05/2017                                                                                                    | COMMENT<br>Time<br>095520<br>095513<br>095131<br>095151                                                                                                    | Log Description<br>SIGNAL - On Test Removed (*OTR) On<br>SIGNAL - On Test Removed (*OTR) On<br>SIGNAL - On Test Removed (*OTR) On Test<br>SIGNAL - On Test Removed (*OTR) On Test                                                                                                    | Fest Removed JD: 1, Whole Sy<br>Fest Removed JD: 2, Selected<br>at Dates JD: 2, Selected Cor-                                                                                                    | atem (jį Kay-10TR<br>Čongonenta (Door Testingiji Kay-10TR<br>ponenta (Door Testingiji Kay-10TR<br>- Žianio da kondika (Teang) (Kay-10TS                                                                                                    | Rows: 10 •                                             | CANCEL               | SEARCH                 |
| Sustomer Activity       | Y Log Standard •<br>Date<br>04/05/2017<br>04/05/2017<br>04/05/2017<br>04/05/2017                                                                                                    | COMMENT<br>Time<br>095520<br>095513<br>095151<br>095151<br>095151                                                                                                    | Log Description<br>SIGNAL - On Test Removed (*OTR) On<br>SIGNAL - On Test Removed (*OTR) On<br>SIGNAL - On Test Removed (*OTR) On Te<br>SIGNAL - On Test Removed (*OTR) On Te<br>SIGNAL - On Test Removed (*OTR) On Te                                                                                                    | Fest Removed 30: 1, Whole Sy<br>Fest Removed 30: 2, Selected<br>at Started 30: 2, Selected Con<br>at Started 30: 2, Selected Con<br>at Started 30: 2, Whole System                                                                                                    | stem ()] Key *01R<br>Components (Door Testing) Key *01R<br>gonents (Individual Event Category)] Key *01S<br>«(Testing the new system)] Key *01S                                                                                                    | Rows: 10                                               | CANCEL               | SEARCH                 |
| Dustomer Activity<br>9. | V Log Standard •<br>Date<br>04/05/2017<br>04/05/2017<br>04/05/2017<br>04/05/2017<br>04/04/2017                                                                                                    | COMMENT<br>Time<br>095520<br>095513<br>095151<br>094257<br>220001<br>200001                                                                                                    | Log Description<br>SIGNAL - On Test Removed (*OTR) On<br>SIGNAL - On Test Removed (*OTR) On<br>SIGNAL - On Test Stanted (*OTS) On Te<br>SIGNAL - On Test Stanted (*OTS) On Te<br>SIGNAL - Last FO-Cover (*OTS) = 1.4 / 2<br>SIGNAL - Last FO-Cover (*OTS) = 1.4 / 2                                                                                                    | Fest Removed (D. 1, Whole Sy<br>Fest Removed (D. 2, Selected<br>Started (D. 2, Selected<br>at Started (D. 1, Whole Syste<br>ay, "LO DA 2                                                                                                    | stem ()} Key *0TR<br>Components (Door Testing)} Key *0TR<br>Somerets (Individual Event Category) (* Key *0TS<br>in (Testing the new system) (* Key *0TS                                                                                                    | Rows: 10                                               | CANCEL               | SEARCH                 |
| ustomer Activity        | V Log Standard •<br>Date<br>09(05/2017<br>09(05/2017<br>09(05/2017<br>09(05/2017<br>09(05/2017<br>09(05/2017<br>09(05/2017<br>09(05/2017<br>09(05/2017<br>09(05/2017                                                                                                    | COMMENT<br>Time<br>095520<br>095513<br>0955151<br>094257<br>220001<br>220002<br>220002                                                                                                    | Log Description<br>SIGNAL - On Test Removed (*OTR) On T<br>SIGNAL - On Test Removed (*OTR) On T<br>SIGNAL - On Test Started (*OTS) On Te<br>SIGNAL - Carte Started (*OTS) On Te<br>SIGNAL - Later To-Close (*LC) S 1 A 2 M<br>SIGNAL - Later To-Close (*LC) S 1 A 2 M<br>SIGNAL - Later To-Close (*LC) S 1 A 2 M                                                                                                    | Test Removed (D. 1, Whole Sy<br>Test Removed (D. 2, Selected<br>1) Parted (D. 2, Selected Corr<br>et Startes (D. 2, V)<br>Fortarte (J. 2, V)<br>ey "LC 0A 2<br>ey "LC 0A 2                                                                                                    | stem (j) Key *0TR<br>Components (Done Testingi) Key *0TR<br>gonerns (holvidual Event Category) Key *0TS<br>(Testing the new system) Key *0TS                                                                                                    | Rows: 10                                               | CANCEL               | SEARCH                 |
| austomer Activity       | VL03 Standard •<br>Date<br>04/05/2017<br>04/05/2017<br>04/05/2017<br>04/05/2017<br>04/05/2017<br>04/05/2017<br>04/05/2017<br>04/05/2017<br>04/05/2017                                                                                                    | COMMENT<br>Time<br>09:55:20<br>09:55:13<br>09:51:51<br>09:51:51<br>09:51:51<br>22:00:01<br>22:00:02<br>22:00:02<br>22:00:02<br>22:00:02                                                     | Log Description<br>SIGNAL - On Test Removed (*OTR) On 1<br>SIGNAL - On Test Removed (*OTR) On 1<br>SIGNAL - On Test Started (*OTR) On Te<br>SIGNAL - Later To-Oleve (*LO) SI 1 A 2 A<br>SIGNAL - Later To-Oleve (*LO) SI 1 A 2 A<br>SIGNAL - Later To-Oleve (*LO) SI 1 A 2 A<br>SIGNAL - Later To-Oleve (*LO) SI 1 A 2 A                                                                                                    | Test Removed JD: 1, Whole 5,<br>Fest Removed JD: 2, Selected<br>crit Darted JD: 3, Selected Con<br>it Started JD: 1, Whole Syste<br>ey, *10 OA 2<br>ey, *10 OA 2<br>ey, *10 OA 2                                                                                                    | atem (j) Key-"OTR<br>Congonents (Done Testing) Key "OTR<br>gonents (Individual Event Calegory) Key "OTS<br>in (Testing the new system)] Key "OTS                                                                                                    | Rows: 10                                               | CANCEL               | SEARCH                 |
| ustomer Activity        | Y Log Standard •<br>Date<br>09/05/2017<br>09/05/2017<br>09/05/2017<br>09/04/2017<br>09/04/2017<br>09/04/2017<br>09/02/2017<br>09/02/2017<br>09/01/2017                                                                                                    | COMMENT<br>Time<br>095520<br>095513<br>094257<br>220001<br>220002<br>220002<br>220002<br>220001                                                                                             | Log Description<br>SIGNAL - On Test Removed (*OTR) On 1<br>SIGNAL - On Test Removed (*OTR) On 1<br>SIGNAL - On Test Removed (*OTR) On 1<br>SIGNAL - Date To Description (*OTR) On 1<br>SIGNAL - Late To-Obser (*OTR) On 1<br>SIGNAL - Late To-Obser (*OTR) SI A 2 M<br>SIGNAL - Late To-Obser (*OTR) SI A 2 M<br>SIGNAL - Late To-Obser (*OTR) SI A 2 M<br>SIGNAL - Late To-Obser (*OTR) SI A 2 M                                                                                                    | Test Removed (DD. 1, Whole Sy<br>fest Removed (DD. 2, Selected<br>at Started (DD. 2, Selected Con<br>at Started (DD. 2, Selected Con<br>at Started (DD. 2, Whole Syste<br>ey "LC 0A 2<br>ey "LC 0A 2<br>ey "LC 0A 2<br>ey "LC 0A 2                                                                                                    | stem (){ Key *0TR<br>Components (Door Testing)} Key *0TR<br>gonents (Individual Event Category)} Key *0TS<br>(Testing the new system){ Key *0TS                                                                                                    | Rows: 10                                               | CANCEL               | SEARCH                 |
| ustomer Activity        | V Log Standard •<br>Date<br>04/05/2017<br>04/05/2017<br>04/05/2017<br>04/06/2017<br>04/06/2017<br>04/06/2017<br>04/06/2017<br>04/06/2017<br>04/06/2017<br>04/06/2017<br>04/06/2017<br>04/06/2017<br>04/01/2017                                                                                                    | COMMENT<br>Time<br>095520<br>095513<br>095151<br>094257<br>220001<br>220002<br>220002<br>220001<br>220001<br>220001<br>220001<br>220001<br>220001<br>220001                                 | Log Description<br>SIGNUL - On Test Removed (*OTR) On T<br>SIGNUL - On Test Removed (*OTR) On T<br>SIGNUL - On Test Ranked (*OTS) On Te<br>SIGNUL - Late-To-Osee (*OTS) SI A 2 K<br>SIGNUL - Late-To-Osee (*OTS) SI A 2 K<br>SIGNUL - Late-To-Osee (*OTS) SI A 2 K<br>SIGNUL - Late-To-Osee (*OTS) SI A 2 K<br>SIGNUL - Late-To-Osee (*OTS) SI A 2 K<br>SIGNUL - Late-To-Osee (*OTS) SI A 2 K<br>SIGNUL - Late-To-Osee (*OTS) SI A 2 K                                                                                                    | Fest Removed (JD. 1, Whole Sy<br>Fest Removed (JD. 2, Selected<br>Started (JD. 2), Selected Co<br>Started (JD. 1), Whole Syster<br>op 12, OA 2<br>op 12, OA 2<br>op 12, OA 2<br>op 12, OA 2<br>op 12, OA 2                                                                                                    | stem ()[ Key *0TR<br>Components (Door Testing)] Key *0TR<br>gonerits (Individual Event Category)] Key *0TS<br>(Testing the new system)[ Key *0TS<br>Chennon S 1 & 1 B: SLB TO(D: 1001 km = *TP)                                                                                                    | Rows: 10                                               | CANCEL               | SEARCH                 |
| ustomer Activity        | V Log Standard •<br>Date<br>0405/2017<br>0405/2017<br>0405/2017<br>0405/2017<br>0405/2017<br>0405/2017<br>0405/2017<br>0405/2017<br>0405/2017<br>0405/2017<br>0405/2017<br>0405/2017<br>0405/2017<br>0405/2017<br>0405/2017                                                                                                    | COMMENT<br>Time<br>095520<br>095513<br>095151<br>094257<br>220001<br>220002<br>220001<br>220001<br>220001<br>220001                                                                         | Log Description<br>SIGNAL - On Test Removed (*OTR) On T<br>SIGNAL - On Test Removed (*OTR) On T<br>SIGNAL - On Test Stated (*OTS) On Te<br>SIGNAL - Late-To-Close (*LC) S 1 A 2 M<br>SIGNAL - Late-To-Close (*LC) S 1 A 2 M<br>SIGNAL - Late-To-Close (*LC) S 1 A 2 M<br>SIGNAL - Late-To-Close (*LC) S 1 A 2 M<br>SIGNAL - Late-To-Close (*LC) S 1 A 2 M<br>SIGNAL - Late-To-Close (*LC) S 1 A 2 M<br>SIGNAL - Late-To-Close (*LC) S 1 A 2 M<br>SIGNAL - Late-To-Close (*LC) S 1 A 2 M                                                                                                    | Fest Removed JD-1, Whole 5,<br>Fest Removed JD-2, Selected<br>al Barred JD-2, Selected Cor<br>10 Started JD-1, Whole System<br>ey, "LC 0A-2<br>ey, "LC 0A-2<br>ey, "LC 0A-2<br>ey, "LC 0A-2<br>ey, "LC 0A-2<br>ey, "LC 0A-2<br>ey, "LC 0A-2<br>ey, "LC 0A-2                                                                                                    | stem (j) Key-"OTR<br>Components (Done Testing) Key "OTR<br>gonerats (Individual Swatt Calegory) Key "OTS<br>InTesting the new system) Key "OTS<br>Designing) S: 1 A. 1 RL: SURTIND: 1001 Key: "TOI                                                                                                    | Rows: 10                                               | CANCEL               | SEARCH                 |
| ustomer Activity        | Y Log Standard •<br>Date<br>04/05/2017<br>04/05/2017<br>04/05/2017<br>04/05/2017<br>04/05/2017<br>04/05/2017<br>04/05/2017<br>04/05/2017<br>04/05/2017<br>04/05/2017<br>04/05/2017<br>04/05/2017                                                                                                    | COMMENT<br>Time<br>095520<br>095513<br>094151<br>094257<br>220001<br>220002<br>220002<br>220002<br>220001<br>101928<br>220001<br>101928                                                     | Log Description<br>SIGNAL - On Test Removed (*OTR) On 1<br>SIGNAL - On Test Removed (*OTR) On 1<br>SIGNAL - On Test Davies (*OTS) On 1<br>SIGNAL - Late To-Occe (*UTS) On 1<br>SIGNAL - Late To-Occe (*UTS) SI A 2 K<br>SIGNAL - Late To-Occe (*UTS) SI A 2 K<br>SIGNAL - Late To-Occe (*UTS) SI A 2 K<br>SIGNAL - Late To-Occe (*UTS) SI A 2 K<br>SIGNAL - Late To-Occe (*UTS) SI A 2 K<br>SIGNAL - Late To-Occe (*UTS) SI A 2 K<br>SIGNAL - Late To-Occe (*UTS) SI A 2 K<br>SIGNAL - Late To-Occe (*UTS) SI A 2 K<br>SIGNAL - Late To-Occe (*UTS) SI A 2 K                                                                                                    | Test Removed JD: 1, Whole Sy<br>Test Removed JD: 2, Selected<br>of Dated JD: 2, Selected<br>Started JD: 1, Whole System<br>97, "LC 0A: 2<br>ey, "LC 0A: 2<br>ey, "LC 0A: 2<br>ey, "LC 0A: 2<br>ey, "LC 0A: 2<br>ey, "LC 0A: 2<br>ey, "LC 0A: 2<br>ey, "LC 0A: 2<br>ey, "LC 0A: 2<br>ey, "LC 0A: 2<br>ey, "LC 0A: 2<br>ey, "LC 0A: 2<br>ey, "LC 0A: 2<br>ey, "LC 0A: 2<br>ey, "LC 0A: 2<br>extended on the thory S: 1<br>extended on the thory S: 1<br>extended on the thory S:                                                                                                    | stem (i) Kay-10TR<br>Consponents (Door Testing) Kay-10TR<br>ponents (Individual Event Category) Kay-10TS<br>(Testing the new system) Kay-10TS<br>Cleaning) S. I. A. I. RL: SUR TAGD: 1001 Kay-17Cl<br>B TAKID: 1001 Kay: RA2 0.4. 1027. 1                                                                                                    | Rows: 10                                               | CANCEL               | SEARCH                 |
| ustomer Activity        | V Log Standard •<br>Date<br>04/05/2017<br>04/05/2017<br>04/05/2017<br>04/05/2017<br>04/05/2017<br>04/05/2017<br>04/05/2017<br>04/05/2017<br>04/05/2017<br>04/05/2017<br>06/30/2017<br>06/30/2017<br>06/30/2017                                                                                                    | COMMENT<br>Time<br>095520<br>095513<br>09513<br>09513<br>09513<br>220001<br>220001<br>220001<br>220001<br>220001<br>220001<br>220001<br>220001<br>104128<br>220001<br>104738                | Log Description<br>SIGNAL - On Test Removed (*OTR) On<br>SIGNAL - On Test Removed (*OTR) On T<br>SIGNAL - On Test Sharted (*OTS) On Te<br>SIGNAL - Late To-Cose (*LC) S 1 A 2 K<br>SIGNAL - Late To-Cose (*LC) S 1 A 2 K<br>SIGNAL - Late To-Cose (*LC) S 1 A 2 K<br>SIGNAL - Late To-Cose (*LC) S 1 A 2 K<br>SIGNAL - Late To-Cose (*LC) S 1 A 2 K<br>SIGNAL - Late To-Cose (*LC) S 1 A 2 K<br>SIGNAL - Late To-Cose (*LC) S 1 A 2 K<br>SIGNAL - Late To-Cose (*LC) S 1 A 2 K                                                                                                    | Fast Removed (JD. 1, Whole Sy<br>Fast Removed (JD. 2, Selected<br>Started (JD. 1, Whole System<br>or, "LO 0A 2<br>ary "LC 0A 2<br>ary "LC 0A 3<br>ary "LC 0A 3<br>ary "LC 0A 4<br>ary "LC 0A 4<br>ary "LC                                                                                                    | etem (() Key *0TR<br>Components (Door Testing) Key *0TR<br>sponents (Individual Event Caregory) Key *0TS<br>(Testing the new system) Key *0TS<br>Cleaning) S: 1 A. 1 RI: SUR TX-ID: 1001 Key *TCI<br>R TX-ID: 1001 Key BA2 0A: 102.1                                                                                                    | Rows: 10                                               | CANCEL               | SEARCH                 |
| ustomer Activity        | V Log Standard • •<br>Date<br>09/05/2017<br>09/05/2017<br>09/05/2017<br>09/05/2017<br>09/05/2017<br>09/05/2017<br>09/05/2017<br>09/05/2017<br>09/05/2017<br>09/05/2017<br>09/05/2017<br>08/30/2017<br>08/30/2017<br>08/30/2017<br>08/30/2017<br>08/30/2017                                                                                                    | COMMENT<br>Time<br>095520<br>095513<br>0945151<br>094257<br>220001<br>220002<br>220001<br>220001<br>220001<br>220001<br>104728<br>220001<br>104738<br>104731<br>104731                      | Log Description<br>SIGNAL - On Test Removed (*OTR) On T<br>SIGNAL - On Test Removed (*OTR) On T<br>SIGNAL - On Test Started (*OTR) On Te<br>SIGNAL - On Test Started (*OTR) On Te<br>SIGNAL - Later To-Once (*C) SI A 2 M<br>SIGNAL - Later To-Once (*C) SI A 2 M<br>SIGNAL - Later To-Once (*C) SI A 2 M<br>SIGNAL - Later To-Once (*C) SI A 2 M<br>SIGNAL - Later To-Once (*C) SI A 2 M<br>SIGNAL - Later To-Once (*C) SI A 2 M<br>SIGNAL - Later To-Once (*C) SI A 2 M<br>SIGNAL - Later To-Once (*C) SI A 2 M<br>SIGNAL - Later To-Once (*C) SI A 2 M<br>SIGNAL - Later To-Once (*C) SI A 2 M<br>SIGNAL - Later To-Once (*C) SI A 2 M                                                                                                    | Test Removed (ID. 1, Whole 5)<br>Fast Removed (ID. 2, Selected<br>at Barted (ID. 2, Selected Con<br>it Started (ID. 1, Whole System<br>ey: "LC 0A. 2<br>ey: "LC 0A. 2<br>ey: "LC 0A. 2<br>ey: "LC 0A. 2<br>ey: "LC 0A. 2<br>ey: "LC 0A. 2<br>ey: "LC 0A. 2<br>ey: "LC 0A. 2<br>ey: "LC 0A. 2<br>ey: "LC 0A. 2<br>ey: "LC 0A. 2<br>ey: "LC 0A. 2<br>for 0. 5. 1<br>LC 000: 5. 1 A. 1 2. 1 R. 5<br>LC 000: 5. 1 A. 1 2. 1 R. 5<br>LC 000: 5. 1 A. 1 2. 1 R. 5<br>LC 000: 5. 1 A. 1 2. 1 R. 5<br>LC 000: 5. 1 A. 1 2. 1 R. 5<br>LC 000: 5. 1 A. 1 2. 1 R. 5<br>LC 000: 5. 1 A. 1 2. 1 R. 5<br>LC 000: 5. 1 A. 1 2. 1 R. 5<br>LC 000: 5. 1 A. 1 2. 1 R. 5<br>LC 000: 5<br>LC 000: 5<br>L                                              | stem (() Key-10TR<br>Components (Done Testing) Key-10TR<br>ponents (Individual Event Category) Key-10TS<br>(Testing the new system) Key-10TS<br>Cleaning) S 1 A 1 RL SUR TAKD 1001 Key-17Cl<br>R TA-D 1001 Key B42 CA 1 02: 1<br>KID 1001 Key B42 CA 1 02: 1                                                                                                    | Rows: 10                                               | CANCEL               | SEARCH                 |
| austomer Activity       | y Log Standard •<br>Date<br>04/05/2017<br>04/05/2017<br>04/05/2017<br>04/05/2017<br>04/05/2017<br>04/05/2017<br>04/05/2017<br>04/05/2017<br>04/01/2017<br>04/01/2017<br>04/31/2017<br>04/30/2017<br>04/30/2017<br>04/30/2017<br>04/30/2017                                                                                                    | COMMENT<br>Time<br>095520<br>095513<br>094257<br>220001<br>220002<br>220002<br>220002<br>220001<br>101928<br>220001<br>104733<br>104733<br>104733                                           | Log Description<br>SIGNAL - On Test Removed (*0178) Oh<br>SIGNAL - On Test Removed (*0178) Oh<br>SIGNAL - On Test Davies (*0175) Oh<br>SIGNAL - Last To-Obser (*1075) Oh<br>SIGNAL - Last To-Obser (*1075) S 1 A 2 M<br>SIGNAL - Last To-Obser (*1075) S 1 A 2 M<br>SIGNAL - Last To-Obser (*1075) S 1 A 2 M<br>SIGNAL - Last To-Obser (*1075) S 1 A 2 M<br>SIGNAL - Last To-Obser (*1075) S 1 A 2 M<br>SIGNAL - Last To-Obser (*1075) S 1 A 2 M<br>SIGNAL - Last To-Obser (*1075) S 1 A 2 M<br>SIGNAL - Last To-Obser (*1075) S 1 A 2 M<br>SIGNAL - Last To-Obser (*1075) S 1 A 2 M<br>SIGNAL - Last To-Obser (*1075) S 1 A 2 M<br>SIGNAL - Last To-Obser (*1075) S 1 A 2 M<br>A A ARM (Manual) - Free Karm (*107) Wet<br>A LARM (Manual) - Free Karm (*107) Wet<br>A LARM (Manual) - Free Karm (*107) Wet | Test Removed JD: 1, Whole 5,<br>fest Removed JD: 2, Selected<br>crit Darted JD: 2, Selected Con<br>it Started JD: 1, Whole System<br>or, *10 OA 2<br>or, *10 OA 2<br>o                                                                                                    | etem (() Key-"0TR<br>Components (Done Testing) Key "0TR<br>ponents (Induidaal Event Cakegor) () Key "0TS<br>in (Testing the new system) () Key "0TS<br>Cleaning) S: 1 A. 1 RL: SUR TX-ID: 1001 Key: "TO<br>R TX-ID: 1001 Key: BA2 0A. 1 02: 1 Court Cancel-<br>R TX-ID: 1001 Key: BA2 0A. 1 02: 1 - Cluete 1023 Re                                                                                                    | Rows: 10<br>DEFAULT<br>Cosed 10:53 False Res.<br>se NF | CANCEL               | SEARCH                 |
| ustomer Activity        | V Log Standard •<br>Date<br>04/05/2017<br>04/05/2017<br>04/05/ | COMMENT<br>Time<br>095520<br>095513<br>094257<br>220001<br>220002<br>220002<br>220002<br>220001<br>101428<br>220001<br>104738<br>1064738<br>1064731<br>106473                               | Log Description<br>SIGNAL - On Test Removed (*OTR) On<br>SIGNAL - On Test Removed (*OTR) On<br>SIGNAL - On Test Sharted (*OTR) On Te<br>SIGNAL - Late To-Oceer (*LC) SI A 2 X<br>SIGNAL - Late To-Oceer (*LC) SI A 2 X<br>SIGNAL - Late To-Oceer (*LC) SI A 2 X<br>SIGNAL - Late To-Oceer (*LC) SI A 2 X<br>SIGNAL - Late To-Oceer (*LC) SI A 2 X<br>SIGNAL - Late To-Oceer (*LC) SI A 2 X<br>SIGNAL - Late To-Oceer (*LC) SI A 2 X<br>ALARM (Manual) - Interior Surg (BA2)<br>ALARM (Manual) - Interior Surg (BA2)<br>ALARM (Manual) - Interior Surg (BA2)<br>SIGNAL - Late To-Oceer (*LC) SI A 2 X                                                                                                    | Fest Removed (JD. 1, Whole Sy<br>fest Removed (JD. 2, Selected<br>Started (JD. 1, Whole System<br>or, "LO 0A.2<br>ary "LC 0A.2<br>ary "LC                                                                                                    | stem (() Key *0TR<br>Components (Door Testing) Key *0TR<br>processis (Individual Event Caregory) (F Key *0TS<br>n(Testing the new system) (Key *0TS<br>Creaning) S: 1 A. 1 RL: SUR TX-ID: 1001 Key *TO<br>R TX-ID: 1001 Key BA2 0A: 102: 1<br>XID: 1001 Key BA2 0A: 102: 1<br>XID: 1001 Key BA2 0A: 1001 K | Rows: 10                                               | CANCEL               | SEARCH                 |
| ustomer Activity        | y Log Standard • •<br>Date<br>09:05/2017<br>09:05/2017<br>09:05/2017<br>09:05/2017<br>09:05/2017<br>09:05/2017<br>09:05/2017<br>09:01/2017<br>09:01/2017<br>09:01/2017<br>09:05/2017<br>09:05/2017<br>00:05/2017<br>00:05/2017<br>00:05/2017<br>00:0 | COMMENT<br>Time<br>095520<br>095513<br>095151<br>0945151<br>220001<br>220002<br>220001<br>220002<br>220001<br>220001<br>220001<br>220001<br>104738<br>104738<br>1064731<br>106137<br>220001 | Log Description<br>SIGNAL - On Test Removed (*OTR) On T<br>SIGNAL - On Test Removed (*OTR) On T<br>SIGNAL - On Test Started (*OTR) On T<br>SIGNAL - On Test Started (*OTR) On T<br>SIGNAL - Late-To-Osce (*UC) SI A 2 X<br>SIGNAL - Late-To-Osce (*UC) SI A 2 X<br>SIGNAL - Late-To-Osce (*UC) SI A 2 X<br>SIGNAL - Late-To-Osce (*UC) SI A 2 X<br>SIGNAL - Late-To-Osce (*UC) SI A 2 X<br>SIGNAL - Late-To-Osce (*UC) SI A 2 X<br>SIGNAL - Late-To-Osce (*UC) SI A 2 X<br>SIGNAL - Late-To-Osce (*UC) SI A 2 X<br>SIGNAL - Late-To-Osce (*UC) SI A 2 X<br>SIGNAL - Late-To-Osce (*UC) SI A 2 X<br>ALABM (Manual) - Interior Surg (BA2) V<br>ALABM (Manual) - Interior Surg (BA2) V<br>SIGNAL - Late-To-Osce (*UC) SI A 2 X<br>SIGNAL - Late-To-Osce (*UC) SI A 2 X                                         | Test Removed (JD. 1, Whole Sy<br>Test Removed (JD. 2, Selected<br>Control (JD. 2, Selected Cont<br>its Startes (JD. 1)<br>(To CA 2<br>ey, "LC CA 2<br>ey, "LC CA 2<br>ey, "LC CA 2<br>ey, "LC CA 2<br>("TO) Maintenance (System<br>y, "LC CA 2<br>Vest Door 5: 1 A 1 2; 1 RL SR<br>Poor 5: 1 A 1 2; 1 RL SR<br>ey, "LC CA 2<br>(LC CA 2)<br>(LC CA 2) | stem (() Key *0TR<br>Components (Done Testing) Key *0TR<br>gonents (Individual Event Category)) Key *0TS<br>(Testing the new system) [ Key *0TS<br>Cleaning) S: 1 A 1 RL: SUR TX4D: 1001 Key: *TCI<br>R TX4D: 1001 Key RA2 0A: 102: 1 Con: C - Cust-Canoel +<br>R TX4D: 1001 Key RA2 0A: 102: 1 - Closed 1022 Re<br>I TX4D: 1001 Key RA2 0A: 102: 1 - Closed 1022 Re<br>I TX4D: 1001 Key TA2 0A: 102: 1 - Closed 1022 Re                                                                                                    | Rows: 10                                               | CANCEL               | SEARCH                 |

Notice the funnel is now highlighted in red and there is a "not" symbol now that would enable you to remove the filter.

## **Creating a New Customer**

Use the New Customer Wizard to create a New Customer within BoldNet Neo. When you click the New Customer Wizard you are prompted to either create a new customer or to create a new customer based on an Existing Customer. It is a whole lot easier and faster to create a new customer based on an existing customer as long as you are diligent in changing the key information to the new customer's data. Here we step through the creation of a brand-new customer.

| Initial Setu                                       | P      |      |
|----------------------------------------------------|--------|------|
| Create new Customer     O Copy from Existing Custo | mer    |      |
| Customer ID                                        |        |      |
| This field is required.                            |        |      |
| Country                                            |        |      |
| United States of America                           |        | •    |
| Time Zone                                          |        | -    |
| GMI-07:00 - Mountain Time (US & Canada)            |        | •    |
| Language<br>English (United States)                |        | •    |
| Dealer<br>SNS - Safe & Sound Security              |        | •    |
| Monitoring Status                                  |        |      |
| Active                                             |        | •    |
|                                                    | CANCEL | NEXT |
|                                                    |        |      |

Your Monitoring Company will provide you with your Customer ID standards. <u>Please follow those exactly to save the</u> <u>monitoring center time making corrections</u>. The country language and time zone defaults to the local settings of the Monitoring center. If this is different than your time zone, please make the appropriate change. Your dealer information automatically loads, as does your default monitoring status. If you would like to change this to Inactive to ensure no one dispatches on your test alarms, please do so here. When all your information is correct. Click Next.

### **Name & Address Waypoint**

| Image: Second of the second of the second of th              |   |
|----------------------------------------------------------------------------------------------------|---|
| Cancer for Cancer of Cancer of Cance   |   |
| Pasterial     Norm     Same ()       Accest ()a     Norma()     Norma()       Norma()     Norma()     Norma()       20 Code     20 Code     0//       The field required     0//                                                                                                    |   |
| Tak feld sequed.     Tak feld sequed.       Auour tipe     Auour tipe       Normal     Normal       Zip Cond     V       Zip Cond     V       Tak feld sequed.     City       Start feld sequed.     V       Start feld sequed.     V                                                                                                    |   |
| Anort fas Anort fas Anort    |   |
| Norm     Norm       Zp Cole     Zp Cole       The field regreed.     The field regreed.       State (Instead States)     The field regreed.       Breed 1     The field regreed.       Devel 2     The field regreed.       Soldwissin     OWD 700-Mountam Time (US & Canada)       Soldwissin     Largour       Soldwissin     Largour                                                                                                    |   |
| Zp Code     City       The field regard.     The field regard.       State for regard.     The field regard.       State for regard.     The field regard. </td <td></td>                                                                                                    |   |
| Zg Code     Zg     Coly       The Sefa regulard.     The Sefa regulard.       State (United States of America)     The Sefa regulard.       State (Data States of America)     The Sefa regulard.       State (Data States of America)     The Sefa regulard.       State (Data States of America)     The Sefa regulard.       State (Data States of America)     The Sefa regulard.       State (Data States of America)     The Sefa regulard.       State (Data States of America)     The Sefa regulard.       State (Data States of America)     The Sefa regulard.                                                                                                    |   |
| The fail segmed         The fail segmed.           State (Loted States of America)                                                                                                    |   |
| State of America)           The factor regard           The factor regard           The factor regard           State of a magnet                                                                                                    |   |
| The fell regard.           Breet 1           The fell regard.           Breet 2           Ones Breet           Outstan Time (US & Canada)           Subdivision           Subdivision           Super           Overs                                                                                                    | * |
| Sheet 1           The fell request.           Over 2           Cross Sheet 1           Sheet 2           Sheet 3           Sheet 4           Sheet 5           Sheet 6           Sheet 6           Sheet 7           Sheet 7           Sheet 8           Sheet 9           Sheet 9                                                                                                    |   |
| The field regime           Sheet 2           Cross Street           Out Street           Subdivision           English (United States)           Const                                                                                                    |   |
| Dever 2         Tre 2014           Cross Direct         OWIND 700-Mountain Time (US & Canada)           Subdivision         Larpises<br>English (United States)           Cores         English (United States)                                                                                                    |   |
| Time Zine<br>Closes Bineet  Closes Bineet  Closes Bineet Closes Bineet Closes Bineet Closes Bineet Closes Bineet Closes Bineet Closes Bineet Closes Bineet Closes Bineet Closes Bineet Close |   |
| Time Stree         Time Stree           Cross Street         OMT9700 - Mountain Time (US & Canada)           Subdivision         Longuage           Subdivision         English (Under Statese)                                                                                                    |   |
| Coss Street         OMT0700 - Moutan Time (US & Canada)           Subdivision         Linguist           Subdivision         English (United States)           Correr         Correr                                                                                                    |   |
| Subdivision One of Sub-integration (United States)  Subdivision English (United States)  Comp                                                                                                    |   |
| Subdivision English (United Bases)                                                                                                    |   |
| Subdivision English (United States)                                                                                                    |   |
| Corry                                                                                                    | • |
|                                                                                                    |   |
| United States of America *                                                                                                    |   |
| Ansuring Company                                                                                                    |   |
| - Accounting Number                                                                                                    | Q |
|                                                                                                    |   |
|                                                                                                    |   |
|                                                                                                    |   |
|                                                                                                    |   |
|                                                                                                    |   |
|                                                                                                    |   |
|                                                                                                    |   |
| CANCEL NEXT FINI                                                                                                    | н |
|                                                                                                    |   |

You will notice that there are waypoints across the top of this page like there were in the Contact List person creation dialog mentioned earlier. Each page enables as you complete the page before it. Required fields highlight in red.

The first page is for the Name and Address. This also contains the Customer type, Account Type, and Relationship type.

Account Types are: Normal, Main, Sub, and System

Normal is an account that, essentially, stands alone by itself.

Main and Sub have a relationship. Think of a strip mall where the fire panel covers more than a single site. One is the Main account, where the fire panel resides, and the sub accounts are the individual businesses with fire contacts. Or a large building with a single alarm system and the different businesses are sub-divided for alarm handling.

System accounts are used by the Monitoring Center.

Related types are: Normal, Master, and Related to Master.

Normal is also just that, it has no relationships that need to be tracked to others.

Master and Related to Master means they have a relationship to other accounts, generally, in proximity to one another, such as an apartment complex or a campus.

Notice that the address section has the zip code listed first. This is to speed the address entry. When the zip code exists in the database and there is one and only one city and state tied to it the focus jumps down to the Street 1 field and lets you start typing in the address.

Once all the data is in place you are ready to move on to the next waypoint and can start entering the site-specific contact points, by clicking Next.

## **Contact Points Waypoint**

| Customer  | Wizard - New Business |                                    |                   |         |          |                                 |              |      |
|-----------|-----------------------|------------------------------------|-------------------|---------|----------|---------------------------------|--------------|------|
|           | NAME & ADDREDS        | CONTACT POINTS                     | MONETORING DCEALS | EVETEMS | CONTACTS | OALLUSTE                        | USCROSTING R | 0.06 |
| Phone Nur | nbers                 |                                    |                   |         |          |                                 |              |      |
| Туре      |                       | Phone Number                       | Extension         | Script  |          | Schedule                        | Private      |      |
| Site      |                       | <ul> <li>(719) 555-2828</li> </ul> |                   | Script  |          | <ul> <li>No Schedule</li> </ul> | • □          | ×    |
| ADD       |                       |                                    |                   |         |          |                                 | _            |      |
| Email Add | ress                  |                                    |                   |         |          |                                 |              |      |
| ADD       |                       |                                    |                   |         |          |                                 |              |      |
| Web       |                       |                                    |                   |         |          |                                 |              |      |
| ADD       |                       |                                    |                   |         |          |                                 |              |      |

The Contact Points waypoint is for the addition of site-specific contact points. This is not for all the people at the site. Chances are, this may be only one or two phone numbers and an email address. Once all details are in place, click Next.

## **Monitoring Details Waypoint**

| Customer Wizard - Ne                   | w Business                                                                   |                                                        |                       |          |          |                     |
|----------------------------------------|------------------------------------------------------------------------------|--------------------------------------------------------|-----------------------|----------|----------|---------------------|
| NAME & ACOR                            | ESS CONTACT POINTS                                                           | MONITORING DETALS                                      | EVETIME               | CONTACTS | CALLUSTS | USER DEFINED FIELDS |
| Passwords                              |                                                                              |                                                        |                       |          |          |                     |
| Dureos                                 | Paseword                                                                     | Description                                            |                       |          |          |                     |
|                                        | SARGENT                                                                      | All Okay                                               |                       |          |          | ×                   |
| 2                                      | CLEARING                                                                     | Stress Code                                            |                       |          |          | ×                   |
| _                                      |                                                                              |                                                        |                       |          |          |                     |
| ADD                                    |                                                                              |                                                        |                       |          |          |                     |
| Codes                                  |                                                                              |                                                        | Fill                  |          |          |                     |
| Group Code                             |                                                                              |                                                        | ₹ <sup>Jea</sup> Fit  |          |          |                     |
|                                        |                                                                              |                                                        | Always Add/Update Are | 8        |          |                     |
| Class Code                             |                                                                              |                                                        | y Zone Rill           |          |          |                     |
|                                        |                                                                              |                                                        | Ignore                |          |          | · · ·               |
| Monitoring Group                       |                                                                              |                                                        | Time Format           |          |          |                     |
| 0 - Monitoring Group 0                 |                                                                              |                                                        | Default               |          |          |                     |
| Options                                |                                                                              |                                                        |                       |          |          |                     |
| Ignore Aborts                          |                                                                              |                                                        |                       |          |          | Show All hide All   |
| Auto Cancel Alarm<br>This enables some | ns on Restore<br>e signal processing and programming features to allow the a | auto-cancelling of alarm events if parameters are met. |                       |          |          | · · · ·             |
| Generate Unexpec                       | ted Restores                                                                 |                                                        |                       |          |          |                     |
| venty Panel User I                     | number                                                                       |                                                        |                       |          |          |                     |
|                                        |                                                                              |                                                        |                       |          |          |                     |

The Monitoring Details waypoint contains the site-specific passwords, including duress codes, Group Codes and Class Codes, if you use them, and some additional options you can expand the options to read what they mean by clicking the show all or expanding the three dots (ellipses). When you have all items set the way you need, click Next.

### **Systems Waypoint**

The Systems waypoint has several elements. First you can add a system, then the transmitter, then the areas and zones, and finally the programming. To ease this process, it is possible to copy and paste some of this information into the wizard as you are entering your data.

#### Add your System

In this example we are adding an Event Monitoring system. Event Monitoring is a traditional alarm monitoring system that sends events into the Monitoring center. Here you enter a description we are monitoring it for Alarms, and we can, if available, select the Control Panel type, then click Next.

### Add the Transmitters to the System

| Add System<br>1 - Bruter Agen Destron               |    |                |             |  |  |  |  |  |
|-----------------------------------------------------|----|----------------|-------------|--|--|--|--|--|
| OVETEM                                              | Te | AKEAS & ZONKE  | FROGRAMMING |  |  |  |  |  |
| тх                                                  |    |                |             |  |  |  |  |  |
| TX No<br>1                                          |    | Caller Id 1    |             |  |  |  |  |  |
| Description<br>1200                                 |    | Caller Id 2    |             |  |  |  |  |  |
| Transmitter Type<br>DFLT - Default Transmitter Type |    | Remote Address |             |  |  |  |  |  |
| Receiver Line Prefix                                |    | _              |             |  |  |  |  |  |
| AA - AA                                             |    | •              |             |  |  |  |  |  |
| TX D<br>1200                                        |    | ,              |             |  |  |  |  |  |
| TX Protocol Type None                               |    |                |             |  |  |  |  |  |
| a way ng                                            |    |                |             |  |  |  |  |  |
| TX Dates                                            |    |                |             |  |  |  |  |  |
| Path Enabled                                        |    |                | •           |  |  |  |  |  |
| Connect Date                                        |    |                | -           |  |  |  |  |  |
| Termination Date                                    |    |                | -           |  |  |  |  |  |
| Interval                                            |    |                |             |  |  |  |  |  |
| Test Unit                                           |    |                | •           |  |  |  |  |  |

Give the transmitter a description. Select the Transmitter Type. Select the Available Transmitter Receiver Line Prefix, Click the Next Transmitter ID arrow to get the next available transmitter ID in your range, select the appropriate options, and add any appropriate notes, then click Done. Repeat for all transmitters on this system, then click Next.

| TX Options  Concernite Restore Overdues  A my Activity Satisfies Test  This allows are signal, open close, test, trouble, alarm, or other signaling, to satisfy the test timer. This is to be avoided on a Fire aytem as most requirements atpulate that test time is only satisfied by a test signal.  Extended Signaling Backup TX Do Not Use Dealer Programming Notes  Parel Location: Osrage Closet Mic ADDRESS: 502A11AD;6CE2 | TX Type Details  Audio Capable  Create Call Session (No Listen-In)  Drop Listen-Ini fron alarm Video Capable Monitoree Transmission Path Generate Late to Test only when Closed Encrypted Add-On Module |        | N AN 1 |
|----------------------------------------------------------------------------------------------------|----------------------------------------------------------------------------------------------------|--------|--------|
| Panel Location: Garage Closet<br>MAC ADDRESS: <u>50:2A:11:ADGCE2</u><br>Customer Received PN: 2514<br>Customer Trained by: JK                                                                                                    |                                                                                                    | CANCEL | DONE   |

#### **Add Areas and Zones**

If you have this data in the correct order in a spreadsheet or text file, it is possible to copy and paste this information into the Areas and Zones. Simply click the hands icon and paste the information into the appropriate space. Areas must be in Area and Description order. Please note that area descriptions cannot exceed 50 characters in length. Zones must be in Area, Zone and Description order. Also, the description field cannot exceed 50 characters in length. Any failures will stop importing at the failure point.

| When copy/pasting<br>Format 1: Area ID | , Areas can accept either two or the<br>Description | ee tab-delimited inpu | its per line. | 1 |  |
|----------------------------------------|-----------------------------------------------------|-----------------------|---------------|---|--|
| Format 2: Area ID                      | Description U/C Schedule ID                         |                       |               |   |  |
| 2 Warehouse                            |                                                     |                       |               |   |  |
| 3 Shed                                 |                                                     |                       |               |   |  |
| 4 Water Meter box                      |                                                     |                       |               | L |  |
| c 0                                    |                                                     |                       |               |   |  |

|                                                                                       | EVETEM                                  |                                                                                                    | •<br>Dog                                                 | AAEAA S ZONES         | ,                                                      |   |               |             |
|---------------------------------------------------------------------------------------|-----------------------------------------|----------------------------------------------------------------------------------------------------|----------------------------------------------------------|-----------------------|--------------------------------------------------------|---|---------------|-------------|
| reas 💿                                                                                |                                         |                                                                                                    |                                                          |                       |                                                        |   |               |             |
| rea                                                                                   |                                         | Description                                                                                                    |                                                          | Schedule              |                                                        |   |               |             |
|                                                                                       |                                         | Main Building                                                                                                    |                                                          | No Schedule Selected  |                                                        | ٠ | <sup>10</sup> | ×           |
|                                                                                       |                                         | Warehouse                                                                                                    |                                                          | No Schedule Selected  |                                                        | • | 0             | ×           |
|                                                                                       |                                         | Shed                                                                                                    |                                                          | No Schedule Selected  |                                                        | • | 0             | ×           |
|                                                                                       |                                         | Water Meter box                                                                                                    |                                                          | No Schedule Selected  |                                                        | • | 6             | ×           |
|                                                                                       |                                         | Perimeter fence                                                                                                    |                                                          | No Schedule Selected  |                                                        |   | n             | ×           |
| ADD                                                                                   |                                         |                                                                                                    |                                                          |                       |                                                        |   |               |             |
| ADD                                                                                   |                                         |                                                                                                    |                                                          |                       |                                                        |   |               |             |
| ADD                                                                                   | zone                                    | Description                                                                                                    | Signal                                                   |                       | Expected Signals                                       |   |               |             |
| ADD<br>ones 😎<br>ea<br>- Main Build                                                   | Zone<br>• 1                             | Description<br>Front Door                                                                                                    | Signal<br>Signal                                         |                       | Expected Signals                                       |   | 0             | ×           |
| ADD<br>nes 😎<br>ea<br>• Main Build.<br>• Main Build.                                  | Zone 1                                  | Description<br>Front Door<br>Entry PIR                                                                                                    | Signal<br>Signal<br>Signal                               | •                     | Expected Signals<br>0                                  |   | 0             | ×           |
| ADD<br>nes 👁<br>Nain Build<br>Main Build                                              | Zone<br>1<br>2<br>3                     | Description<br>From Dor<br>Entry PR<br>1st Floor SW Window Contact                                                                                                    | Signal<br>Signal<br>Signal<br>Signal                     | *                     | Expected Signals<br>0                                  |   | 0             | ×<br>×<br>× |
| ADD<br>nes<br>Main Build.<br>Main Build.<br>Main Build.                               | Zone<br>1<br>2<br>3<br>4                | Description<br>Front Door<br>Entry PIR<br>Tet Floor SW Window Contact<br>Tet Floor SE Window Contact                                                                                                    | Signal<br>Signal<br>Signal<br>Signal<br>Signal           |                       | Espected Signals<br>0<br>0<br>0                        |   | 0<br>0<br>0   | * * *       |
| ADD                                                                                   | Zone<br>2 1<br>2 2<br>3 3<br>4 5        | Description<br>Front Door<br>Entry PIR<br>1st Floor SW Window Contact<br>1st Floor SW Window Contact<br>1st Floor SW Window Contact<br>1st Floor SW Window Glassbreak                                   | Signal<br>Signal<br>Signal<br>Signal<br>Signal<br>Signal | •<br>•<br>•<br>•      | Espected Signals<br>0<br>0<br>0<br>0                   |   | 0<br>0<br>0   | × × × × ×   |
| ADD<br>nes<br>Main Build.<br>Main Build.<br>Main Build.<br>Main Build.<br>Main Build. | Zone<br>1<br>2<br>2<br>3<br>4<br>5<br>6 | Description<br>Front Door<br>Estry PIR<br>1st Floor SW Window Contact<br>1st Floor SE Window Contact<br>1st Floor SE Window Contact<br>1st Floor SW Window Glassbreak<br>1st Floor NE Window Glassbreak | Signal<br>Signal<br>Signal<br>Signal<br>Signal<br>Signal | •<br>•<br>•<br>•<br>• | Expected Signals 0 0 0 0 0 0 0 0 0 0 0 0 0 0 0 0 0 0 0 |   | a a a         | × × × ×     |

Once all areas and zones are in place, click Next.

### Enter Programming, if appropriate

If your panel sends in intelligent signaling such as SIA or Contact ID the Manitou system is smart enough to receive those signals without having to program them in to the customer record. The Programming is only necessary for non-intelligent panels such as 4X2 and some radios, and when we have to change what is happening to an intelligent event.

Here you see there is an input and output section of the programming.

|                  |   |       |      |      |        |        | 1-Ba          | Add System<br>glar Alarm S | ystem |        |               |                    |   |                   |          |      |
|------------------|---|-------|------|------|--------|--------|---------------|----------------------------|-------|--------|---------------|--------------------|---|-------------------|----------|------|
|                  |   |       |      |      |        |        | 5             |                            |       |        | ARCHO & 20MES |                    |   | The second second | 9        |      |
| •                |   |       |      |      |        |        |               |                            |       |        |               |                    |   |                   |          |      |
| input            |   |       |      |      |        | Output |               |                            |       |        |               | Special Processing |   |                   |          |      |
| тх               |   | Event | Acea | Zone | Sensor | Event  | Description   | Area                       | Zone  | Sensor | Point ID      | Commands           |   | Help              |          |      |
| * - Al Transmitt | ٠ | *A    | •    | 3*   | •      | 84     | Burglar Alarm |                            | 3+    |        |               |                    | - |                   |          | *    |
|                  |   |       |      |      |        |        |               |                            |       |        |               | 1                  |   |                   |          |      |
| ADD              |   |       |      |      |        |        |               |                            |       |        |               |                    |   |                   |          |      |
|                  |   |       |      |      |        |        |               |                            |       |        |               |                    |   | CANCEL            | PREVIOUS | DONE |

Input is what is coming in from the panel. A non-intelligent alarm is presented into the alarm system as an Activation, which is a \*A. Then we need to know what zone, or zones, to translate. In this example we are saving ourselves some time and stating that all 30 zones.

The output is what we want to present to the alarm operators. In this instance we want the alarm to be a burglar alarm. So we selected BA for the event code. On the output side we have equal signs that means we want what we got in on the input side on the output side. We put 3= on the zone because we want to match up to our zone list for our 30 zones.

The Commands section is for more advanced processing of the signals. Your Monitoring Company can arrange for some more advanced training on these at a later date. The Help would be for some additional explicit instructions that would be added to every alarm, every time, if necessary.

Repeat programming for any translations, as required, then click Done.

Add as many systems as needed then click Next.

## **Contacts Waypoint**

These are the people and entities that have access to the customer site. Be sure to select the appropriate authorities. It is possible to copy and paste the general contact details to speed up the data entry process in the wizard.

| Copy/                                                                                                    | Paste (Contact Grid)                                                                                                    |
|----------------------------------------------------------------------------------------------------|----------------------------------------------------------------------------------------------------|
| When copying/pasting into the Contact Grid, there must<br>The grid supports pasting up to as many contact points<br>For example, if the grid currently displays only a Site Co<br>But, if the grid displays Site, Home, and Fax, then you ca<br>"Type" is numeric. 0 = Contact; 1 = Keyholder; 2 = Techn<br>Example 1: Type Name Contact Point | t be at least three tab-delimited values passed in.<br>as the grid currently displays.<br>ntact Point, then you may paste only one contact point. See Example 1.<br>an paste three contact points. See Example 2.<br>ician; 3 = Agent |
| Example 2: Type Name Contact Point Contact Po                                                                                                    | pint Contact Point                                                                                                    |
| 1 Sally Johnson 7195284949 7195858225                                                                                                    |                                                                                                    |
| 0 Mary Smith 7195284848                                                                                                    |                                                                                                    |
| 1 Jerry Johnson 7195824879                                                                                                    |                                                                                                    |
| 2 Doc King 7195286464 7195458888                                                                                                    |                                                                                                    |
| 1 John Martin 7195285454                                                                                                    |                                                                                                    |
|                                                                                                    |                                                                                                    |
|                                                                                                    | CANCEL OK                                                                                                    |

The Contact detail entry process is the same as covered previously in the Customer overview. When all contacts, including Authorities, are in place, click Next.

## **Call Lists Waypoint**

|                                               |                                    |               | Add Call List                |                 |                             |         |     |
|-----------------------------------------------|------------------------------------|---------------|------------------------------|-----------------|-----------------------------|---------|-----|
| Call List<br>RESP                             | Description<br>Responsible Parties |               |                              |                 | Call List Type<br>Main List |         | ÷   |
| Show Suppressed Contacts Rotates Availability |                                    |               |                              |                 |                             |         |     |
|                                               |                                    |               | <ul> <li>Defer To</li> </ul> |                 |                             |         | *   |
|                                               |                                    |               |                              |                 |                             |         |     |
| ٩                                             |                                    | Q             |                              | Q               |                             |         |     |
| Available Contacts                            |                                    | Sally Johnson |                              | List Contacts   |                             |         |     |
| Name                                          | Contact Type                       |               | Contact Points               | Name            |                             |         |     |
| Doc King                                      | Technician                         | Home          | (719) 528-4949               | Doc King (Home) |                             |         |     |
| Safe & Sound Security                         | Dealer                             | Mobile        | (719) 585-8225               | Sally Johnson   |                             |         |     |
| Sally Johnson                                 | Keyholder                          |               |                              | Jerry Johnson   |                             |         |     |
| Mary Smith                                    | Contact                            |               |                              |                 | Rows: 10 🔻 1-3 of 3         |         |     |
| Jerry Johnson                                 | Keyholder                          |               |                              | Must Contact    | No Rotation                 |         |     |
|                                               | Keyholder                          |               |                              |                 |                             |         |     |
| John Martin                                   | Keyholder                          |               |                              |                 |                             |         |     |
| Colorado Springs Police Department            | Police                             |               |                              |                 |                             |         |     |
| Colorado Springs Fire Department              | Fire                               |               |                              |                 |                             |         |     |
| American Medical Response Colorado Springs    | Medical                            |               |                              |                 |                             |         |     |
| Ros                                           | ws: 10 ▼ 1-10 of 11 < > >          |               |                              |                 |                             |         |     |
|                                               |                                    |               |                              |                 |                             |         |     |
|                                               |                                    |               |                              |                 | CAN                         | ICEL DO | ONE |

Creating a Call List in the Wizard behaves much the same as it does inside the customer, you have the two types: Main and Sub, and the list of available Contacts from the Contact list. Pick them and move them into place by selecting the individuals or their Contact Points. When all the contacts are in the call list in the order desired, click Done. Repeat for all necessary Call Lists, then click Next.

## **User Defined Waypoint**

When necessary, complete any User Defined fields, then click Finish. This commits the new customer to the database. The customer has all the data necessary to be able to place the account On Test and send in and receive signals.

## **Making Changes to Customers**

Changes are made to customers by clicking the pencil icon on the appropriate cards.

#### To change a telephone number on a contact person

- Navigate to the Contact List and locate the person on the list.
- Click the pencil icon on the details card.
- Select the Contacts Point waypoint.
- Make the appropriate change.
- Click Done.
- Click the Save icon.
- Enter the reason for the change.

#### To adjust the order of who is called on the Call List

- Navigate to the Call List on the Customer Record.
- Click the Call list to change.
- Click the pencil to edit the Call List.
- Click the Person or contact point and drag or click the up/down arrow to move them to their appropriate place.
- After making all appropriate changes, click Done.

|                          |                                    | Edit Call List |                     |
|--------------------------|------------------------------------|----------------|---------------------|
| Cell List<br>RESP        | Description<br>Responsible Parties | ci<br>M        | i List 👻            |
| Show Suppressed Contacts | Rotates                            |                |                     |
| Availability             |                                    | ▼ DeferTo      |                     |
|                          |                                    |                |                     |
| Q                        |                                    | Q              |                     |
| Available Contacts       |                                    | List Contacts  |                     |
| Name                     | Contact Type                       | Name           |                     |
| Alfred Lyons             | Keyholder                          | Alfred Lyons   |                     |
| Miriam Estrada           | Keyholder                          | Tamara North   |                     |
| Elias Bailey             | Keyholder                          | Miriam Estrada |                     |
| Mike Bailey              | Keyholder                          | Judith Hamia   | × * *               |
| Judith Harris            | Keyholder                          | Ben Bass       |                     |
| Tamara North             | Keyholder                          | R              | lows: 10 ¥ 1-5 of 5 |
| Carie                    | Keyholder                          | Must Contact   | No Rotation         |
| Jim Taylor               | Keyholder                          |                |                     |
| Christina Walker         | Keyholder                          |                |                     |
| Ben Bass                 | Keyholder                          |                |                     |
|                          | Rows: 10 ▼ 1-10 of 17 < > >        |                |                     |
|                          |                                    |                | CANCEL DONE         |

- Click the Save icon.
- Enter the reason for the change.

#### To Add a Zone

- Click the Systems section on the navigator then expand the system where you wish to add your zones and select Areas & Zones.
- Click the pencil icon next to the Zones.
- Click Add.
- Enter the Area.
- Enter the Zone.
- Enter the Description.
- If there are expected signals, select a whole number.
- Repeat as needed.
- Click Done.
- Click the Save icon.

### • Enter the reason for the changes.

|                                   |            | Zones Edit            |                |                  |        |      |
|-----------------------------------|------------|-----------------------|----------------|------------------|--------|------|
| Area                              | Zone       | Description           | Signal         | Expected Signals |        |      |
| 1 - Development/Training/Sales    | ¥ 1        | West Door             |                | • 0              | 6      | ×    |
| 1 - Development/Training/Sales    | <b>*</b> 2 | Center Door           |                | • 0              | õ      | ×    |
| 1 - Development/Training/Sales    | <b>w</b> 3 | East Door             |                | • 0              | 0      | ×    |
| 1 - Development/Training/Sales    | <b>v</b> 4 | Fire Smoke Detector 1 |                | • 0              | 0      | ×    |
| 1 - Development/Training/Sales    | ¥ 5        | Fire Pull Station 1   |                | • 0              | 8      | ×    |
| 1 - Development/Training/Sales    | <b>v</b> 6 | Fire Smoke Detector 2 | Never Received | • 0              | 6      | ×    |
| 1 - Development/Training/Sales    | <b>v</b> 7 | Fire Pull Station 2   | Never Received | • 0              | 0      | ×    |
| 2 - Support                       | ¥ 1        | Entry Door            | Never Received | • 0              | 0      | ×    |
| 3 - Executive Office / Training R | ¥ 1        | Entry Door            |                | • 0              | 0      | ×    |
| DDA                               |            |                       |                |                  |        |      |
|                                   |            |                       |                |                  | CANCEL | DONE |

Please note that once you enter a zone number that number cannot be changed. You can move and copy zones from one system to another but if it is entered incorrectly, it must be removed and added again. An asterisk (\*) can be used if the zone is meant to be represented in all areas or when the signal doesn't carry an area.

## Add a Comment to the Activity Log

There are times when you want to document something into the Customer record. BoldNet Neo allows you this ability. You can enter a Comment to the top of the log by simply adding a comment, or to a specific item in the activity log by clicking onto a particular line, such as an alarm, and adding the comment to the selected event. Either way you will need to be on the Customer Activity Log to start the process.

- Load the customer log and select the top line or the event to comment upon by single clicking the far left side of the line so the arrow points to that line.
- Click COMMENT.
- Choose New or Add to Event.
- If New, Enter a Summary (or title).
- Enter the details of your comment.
- Hidden checkbox <u>does not hide</u> the comment from view from you or the Monitoring center. It simply lists it as a System comment that doesn't produce on printed reports. This is still part of the permanent record. Check the hidden box only when absolutely necessary.
- Click Done.

The comment appends to the Activity log.

## Reports

It is possible to run several reports from within BoldNet Neo. To launch the reports menu, click the hamburger icon>Reports>System Reports.

|   | ≡ SAFE<br>SOUN            | ND SE | CUR       | ITY                     |
|---|---------------------------|-------|-----------|-------------------------|
| H | File                      | •     |           | Activity                |
|   | Tools                     | •     |           | Alarm Cause Summary     |
|   | View                      | •     |           | Alarm Detail            |
|   | Operations<br>Maintenance |       | urity     | Alarm Detail by Alarm N |
| С | Reports                   |       | System Re | eports                  |
|   | System Repo               | orts  | Report Qu | eue                     |

The Reports form is broken down into five sections:

- Activity All reports related to the customer activity log.
- Custom Customized reports added to the system.
- Maintenance Reports relating to Account maintenance.
- Master File Reports that list data.
- System Reports that provide data about the systems tied to the customer records.

### **Common Reports Bold Users Run**

- Customer activity
- Daily Signals
- Customer Master File to get a full printout of the customer record.
- Maintenance Issues to get a list of items requiring attention.
- Customer Add/Delete

#### **Run a Report**

To run a report:

- Select the desired in the list.
- Load the customer, or customer range, in the Customer ID or Customer Name field(s).
- Set the date range to include.
- Choose Display Now or Download.

| Activity                     | <b>Customer Activity</b> |                               |               |                                                                |                                                                  |           |  |
|------------------------------|--------------------------|-------------------------------|---------------|----------------------------------------------------------------|------------------------------------------------------------------|-----------|--|
| Alarm Cause Summary          | This report lists sig    | pal/alarm details, open and d | foring active | y and any exception activity. Exception activity could include | eunexpected openings/closings, unexpected restores and the like. |           |  |
| Alarm Ortal                  |                          |                               |               |                                                                |                                                                  |           |  |
| Alarm Detail by Alarm Number |                          |                               |               | *                                                              |                                                                  |           |  |
| Customer Activity            | in Cashara Anna          |                               |               |                                                                |                                                                  |           |  |
| Darly Signals                | Calorie Activity         | From                          |               | 5                                                              |                                                                  |           |  |
| Last Garral Date             | Customer ID              |                               | Q. #          | ۹. ۴                                                           |                                                                  |           |  |
| Sand Court In Customer       | Customer Name            |                               |               |                                                                |                                                                  |           |  |
| Interference Controls        | Dealer ID                | SNS-Safe & Sound Securi       |               | SNS-Safe & Sound Security                                      |                                                                  |           |  |
| Contraction of the           | Branch ID                |                               | 0             | 0.                                                             |                                                                  |           |  |
|                              | (mage                    |                               |               |                                                                |                                                                  |           |  |
|                              | Ciano                    |                               |               |                                                                |                                                                  |           |  |
|                              | Zp/Fost                  |                               |               |                                                                |                                                                  |           |  |
|                              | User ID                  |                               |               |                                                                |                                                                  |           |  |
|                              | User No / Card No        |                               |               |                                                                |                                                                  |           |  |
|                              | Area                     |                               |               |                                                                |                                                                  |           |  |
|                              | Date                     | 01/06/2017 * 00:00            |               | 09.04/2017 * 23.55                                             |                                                                  |           |  |
|                              | D Exclude size           | with particular from the      |               | Activity Type:                                                 | Dispatcher                                                       | t.        |  |
|                              |                          |                               |               | @ ALMERY                                                       |                                                                  |           |  |
|                              |                          |                               |               | O forester article                                             | O Date                                                           | a deal    |  |
|                              |                          |                               |               | O Corry Close activity                                         | O here                                                           | isostohed |  |
|                              |                          |                               |               | O Check-In/Out activity                                        |                                                                  |           |  |

Note: If you have pop-up blockers, you will need to allow them to display reports.